随着 SMT 的发展及电子器件的小型化、集成化、智能化, PCB 设计必然向着多层、高密度布线的方向发展,而电路的集成度越来越高,也将面临信号的传输频率和速率越来越高, PCB 布线已不仅仅是器件的连接载体,还应起到传输高性能信号的作用,将信号完整、准确地传送到接收器件。

多层 PCB 层叠结构是影响 PCB 电磁兼容(Electromagnetic Compatibility, EMC)性能的一个重要因素,也是抑制电磁干扰的一个重要手段。阻抗不连续是引起信号反射、失真的根本原因,因此,阻抗控制在高速互连设计过程中的重要性不言而喻。Altium Designer 24 提供了高级的层堆栈管理器,通过图层堆栈管理工具可轻松定义并管理板层,同时还配备了阻抗计算器和材料库,用户可根据设计需求创建多个阻抗配置文件,在设计过程中估算阻抗,并应用到规则中。

本章将对 PCB 的层叠应用和阻抗控制进行详细介绍,让用户能够 学会选择合适的层叠结构,并进行高速信号的阻抗计算,以满足 PCB 设计的电磁兼容及信号完整性。

学习目标:

- 了解常用层叠基本原则及常用方案。
- 了解层叠中正片、负片的区别和负片的分割方法。
- 掌握层叠的添加方法。
- 了解阻抗计算相关条件及方法。

# 3.1 层叠的添加及应用

PCB 的运用越来越广泛,复杂程度越来越高,电子元件在 PCB 上也 越来越密集,电气干扰成了不可避免的问题。在多层板的设计运用中, 为了避免电气因素的干扰,信号层和电源层必须分离。一个好的设计方 案,可以在多层板中大大减少 EMI 及串扰的影响。

### 3.1.1 层叠的定义

在设计多层 PCB 之前,设计者需要根据电路的规模、电路板的尺寸

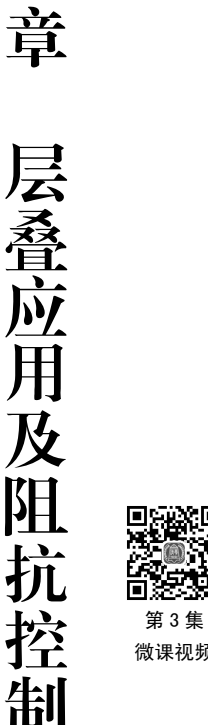

第

3

·---·· Altium Designer 24 PCB 设计官方教程(高级实践)

和电磁兼容(EMC)的要求来添加必要的信号走线层、电源层和地层,即确定所采用的电路板结构,这就是设计多层板的简单概念。

确定层数之后,再确定内电层的放置位置以及如何在这些层上分布不同的信号,这就 是多层 PCB 层叠结构的选择问题。层叠结构是影响 PCB 电磁兼容性能的一个重要因素。

## 3.1.2 多层板的组成结构

单面板是只有一面覆铜的印制板,多采用纸质酚醛基覆铜箔板制作。双面板就是双面 都有覆铜的印制板,通常采用环氧玻璃布覆铜箔板制造。多层板是内部含有多个导线层的 印制板,由芯板和半固化片互相层叠压合而成。

芯板 (Core): 也叫覆铜板,是将补强材料浸以树脂,一面或两面覆以铜箔,经热压而成的板状材料,用于多层板生产时被称为芯板,是构成印制电路板的重要的基本材料,故又称基材。

半固化片 (Prepreg): 又称为 PP 片, 主要由树脂和增强材料组成, 是多层板生产中的 主要材料之一, 起到黏合芯板、调节板厚的作用。

一般多层板最外边的线路层(顶底层)使用单独的铜箔层作为外层铜箔,与其邻近的两个介质层通常使用 PP 片。以 8 层板为例演示多层板的压合情况,如图 3-1 所示。

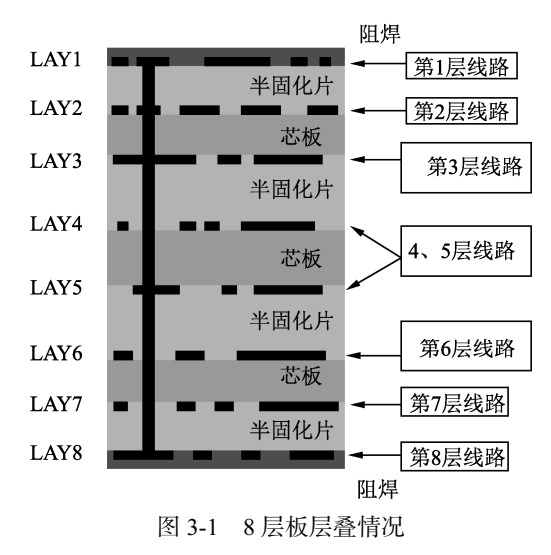

#### 3.1.3 层叠的基本原则

PCB 层叠设计不是简单的层堆叠,地层和电源层的排布尤为重要。板的层数不是越多越好,也不是越少越好。从布线方面来说,层数越多越利于布线,但是制板成本和难度也 会随之增加。对于生产厂家来说,层叠结构对称与否是 PCB 制造时需要关注的重点,所以 层数的选择需要考虑各方面的需求,以达到最佳的平衡。

一般情况下,根据以下几个原则进行层叠设计:

(1)元件面、焊接面为完整的地平面(屏蔽)。

- (2) 无相邻平行布线层。
- (3)所有信号层尽可能与地平面相邻。
- (4)关键信号与地层相邻,不跨越分割平面。

(5) 主电源层有一相邻地平面。

# 3.1.4 常见的层叠方案

根据层叠的几个原则,可以合理地安排多层板电路中各层的顺序。本节将列出4层板、 6层板和8层板的常见层叠结构。

(1)常见4层板层叠结构如表 3-1 所示。通过对比,优选方案1(业内4层板常用方案),可选方案3。

| 方案   | 方 案 结 构                                                            | 方案分析                                                                                                    |
|------|--------------------------------------------------------------------|----------------------------------------------------------------------------------------------------|
| 方案 1 | TOP Layer 0.7mll GHD02 1.378mll PWR03 1.417mll Bottom Layer 0.7mll | 在元件面下有一地平面,关键信号优先布<br>在TOP层                                                                                |
| 方案 2 | GND01 0.7mil<br>SIN02 1.417mil<br>SIN03 1.378mil<br>PWR04 0.7mil   | <ul> <li>缺陷:</li> <li>电源、地相距过远,电源平面阻抗过大</li> <li>电源、地平面由于元件焊盘等影响,极不完整</li> <li>由于参考面不完整,信号阻抗不连续</li> </ul> |
| 方案 3 | TOP Layer 0.7mil PWR02 1.378mil GND03 1.417mil Bottom Layer 0.7mil | 主要器件或关键信号在bottom布局布线                                                                                       |

表 3-1 常见 4 层板层叠结构

第 3 章 \_-----Altium Designer 24 PCB 设计官方教程(高级实践)

(2)常见6层板的层叠结构如表 3-2 所示。

| - | 方案   | 方 案 结 构                                                                                                    | 方 案 分 析                                                                                                    |
|---|------|----------------------------------------------------------------------------------------------------|----------------------------------------------------------------------------------------------------|
|   | 方案 1 | TOP Layer 0.7mil<br>GND02 1.378mil<br>SIN03 1.378mil<br>SIN04 1.378mil<br>PWR05 1.378mil<br>Bottom Layer 0.7mil  | <ul> <li>优点:</li> <li>采用了 4 个信号层和两个内部电源/接地层,具有较多的信号层,有利于元器件之间的布线工作</li> <li>缺陷:</li> <li>电源层和地线层分隔较远,没有充分耦合</li> <li>信号层 SIN03 和 SIN04 直接相邻,信号隔离性不好,容易发生串扰</li> </ul>                                                       |
|   | 方案 2 | TOP Layer 0.7mil<br>SIN02 1.378mil<br>GND03 1.378mil<br>PWR04 1.378mil<br>SIN05 1.378mil<br>Bottom Layer 0.7mil  | 同方案1,具有较多的信号层,有利于元器件<br>之间的布线工作<br>信号层TOP Layer、SIN02和SIN05、Bottom Layer<br>直接相邻,信号隔离性不好,容易发生串扰                                                                                                    |
|   | 方案 3 | TOP Layer 0.7mil<br>GND02 1.378mil<br>SIN03 1.378mil<br>GND04 1.378mil<br>PV/R05 1.378mil<br>Bottom Layer 0.7mil | <ul> <li>缺陷:</li> <li>可供布线的层面减少了<br/>优点:</li> <li>电源层和地线层紧密耦合</li> <li>每个信号层都与内电层直接相邻,与其他<br/>信号层均有有效的隔离,不易发生串扰</li> <li>SIN03 和内电层 GND 相邻,可以用来传输<br/>高速信号。两个内电层可以有效地屏蔽外<br/>界对 SIN03层信号的干扰和 SIN03层信号对<br/>外界的干扰</li> </ul> |
| - | 方案 4 | TOP Layer 0.7mil<br>GND02 1.378mil<br>SIN03 1.378mil<br>PWR04 1.378mil<br>GND05 1.378mil<br>Bottom Layer 0.7mil  | 同方案3类似<br>电源层和地线层紧密耦合<br>每个信号层都与内电层直接相邻,与其他信号<br>层均有有效的隔离,不易发生串扰                                                                                                    |

表 3-2 常见 6 层板的层叠结构

抗控制

通过对比可知优选方案 3 和方案 4。考虑到实际的设计成本,板子走线密度较大时,常 用方案 1。在使用方案 1 时,由于 SIN03 和 SIN04 相邻,很容易发生串扰,布线时要尽可能 使两个平面的走线形成正交结构,即相互垂直,以减少串扰。

(3) 常见 8 层板层叠结构如表 3-3 所示,优选方案 1 和方案 2。

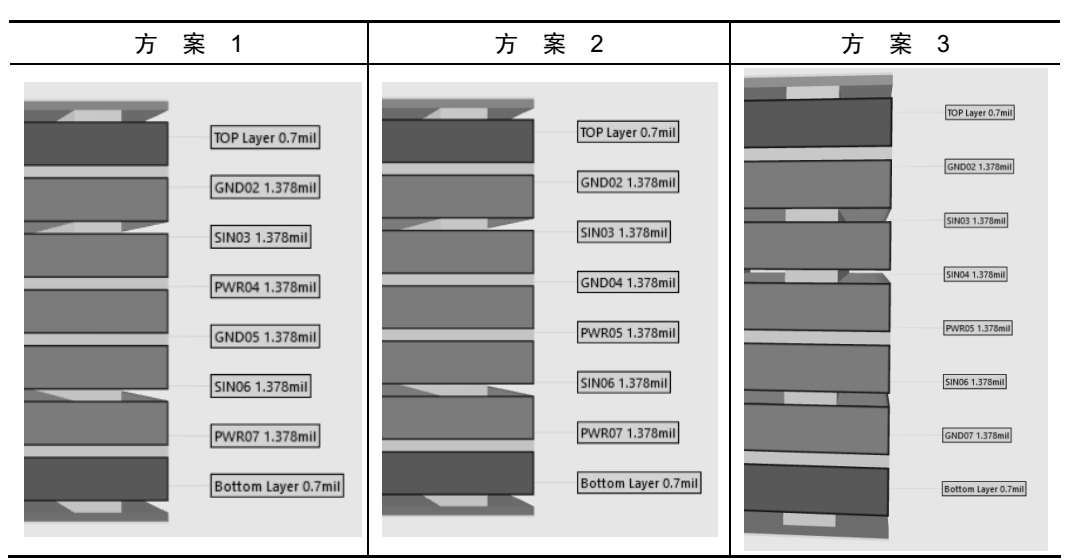

表 3-3 常见 8 层板层叠结构

(4) 常见 10 层板层叠结构如表 3-4 所示,建议使用方案 2 和方案 3,可用方案 1 和方案 4。

表 3-4 常见 10 层板层叠结构

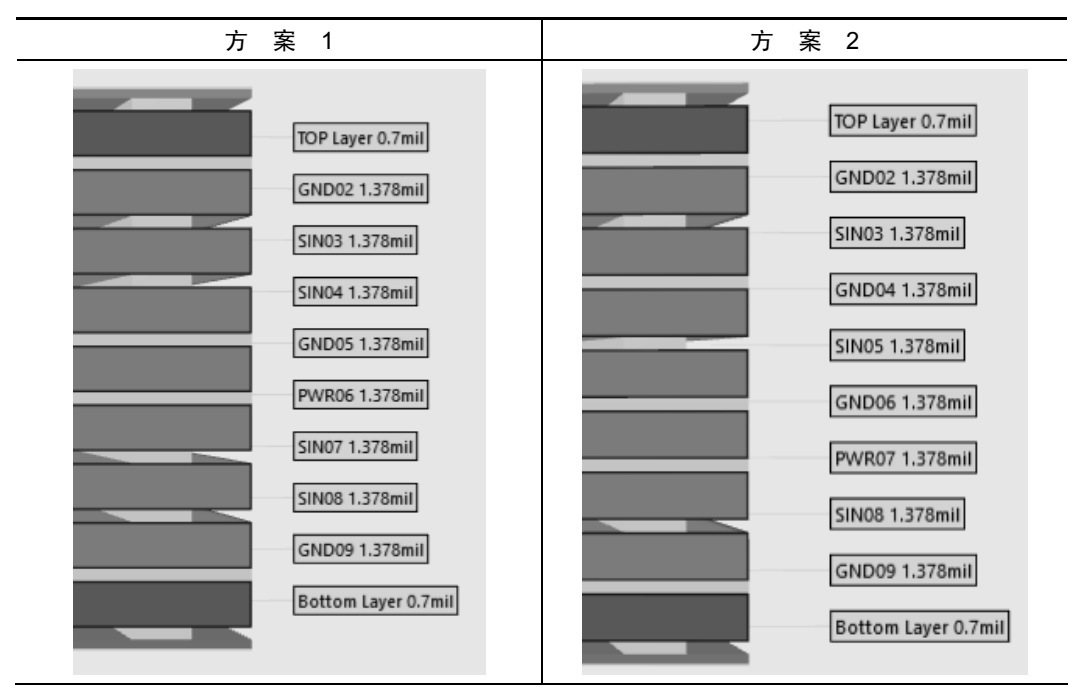

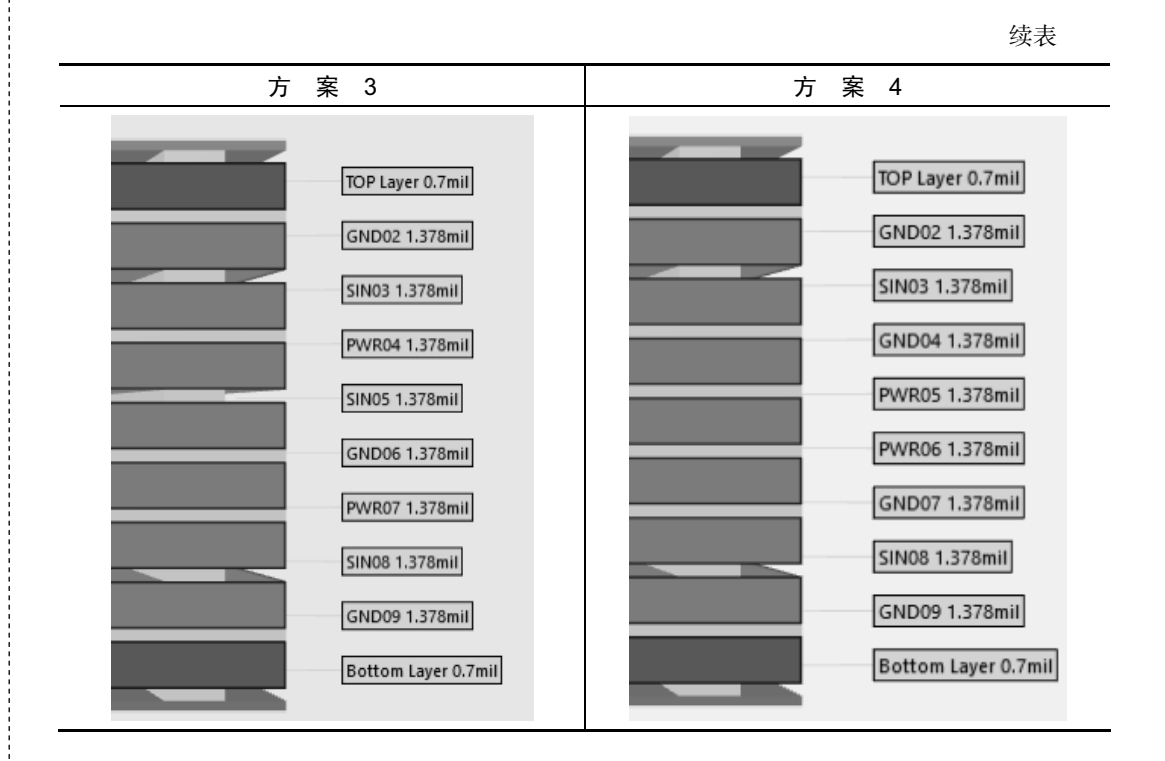

## 3.1.5 正片和负片的概念

正片就是用于走线的信号层,在 PCB 上可用 Track、Polygon、Fill 等进行走线和大面积 铺铜,例如 Top Layer 和 Bottom Layer 就是正片,即凡是画线铺铜的地方铜被保留,没有画 线的地方铜被清除,如图 3-2 所示。

负片(平面)和正片的工艺做法正好相反,凡是画线的地方都没有铜,没有画线的地 方铜被保留,常用于电源层和地层,如图 3-3 所示。Altium Designer 在 3D 情况下可明显 区分正、负片。

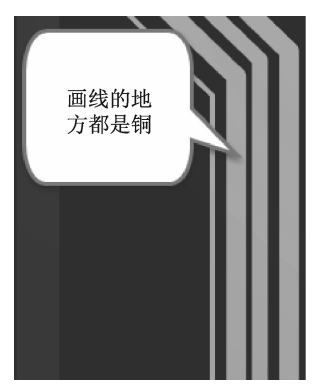

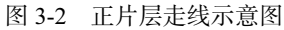

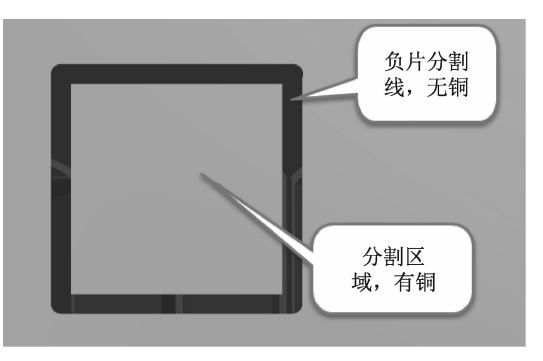

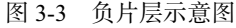

电源层和地层也可以使用正片,使用负片的好处是,负片默认为大面积的铺铜,在设 计过程中,添加过孔或者改变铺铜区域不需要对铜皮进行更新,节省操作时间。

# 3.1.6 3W 原则/20H 原则

3W 原则:为了减少线间串扰,应保证线间距足够大,如果线中心距不少于3倍线宽时,则可保持70%的线间电场不互相干扰,称为3W 原则(W 为线宽)。线宽如要达到98%的电场不互相干扰,可使用10W 原则,如图 3-4 所示。

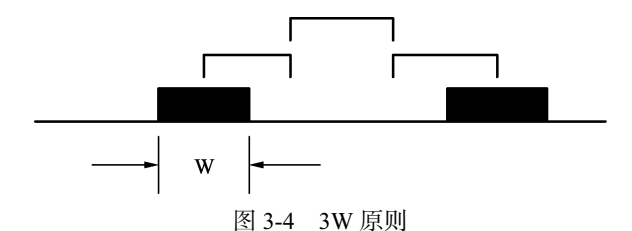

在实际设计过程中,经常出现因走线过密而无法实现所有走线满足 3W 间距的情况, 设计者可优先针对敏感及高速信号采用 3W 原则进行处理,比如时钟信号、复位信号等。

20H 原则:为了抑制边缘辐射效应,电源层相对地层内缩 20H (H 为两个平面层的距离)的距离,即确保电源平面的边缘要比 0V 平面边缘至少缩入相当于两个平面之间层间距的 20 倍。在板的边缘会向外辐射电磁干扰,将电源层内缩,使得电场只在接地层的范围内 传导,有效地提高了 EMC。若内缩 20H 则可以将 70%的电场限制在接地边沿内;内缩 100H 则可以将 98%的电场限制在接地边沿内,如图 3-5 所示。

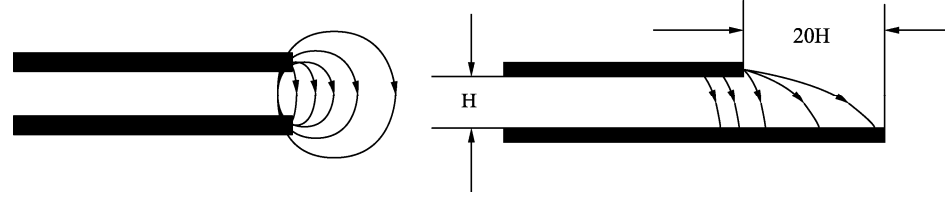

图 3-5 20H 原则示意图

# 3.1.7 层叠的添加和编辑

Altium Designer 中, 层的添加和编辑是在层叠管理器中实现的。其具体步骤如下。

(1)执行菜单栏中"设计"→"层叠管理器"命令,或按快
 捷键 D+K,如图 3-6 所示,即可打开层叠管理器,如图 3-7 所示,
 从图中左侧的#栏中可看出这是一个双面板。

图中各参数设置如下。

● Name: 层名称,可更改,一般是以"层的作用+层的序号" 命名,便于层的识别。比如电源层(地平面),设置为 PWR(GND)+层序号;信号走线层,设置为SIN(SIG)+ 层序号。

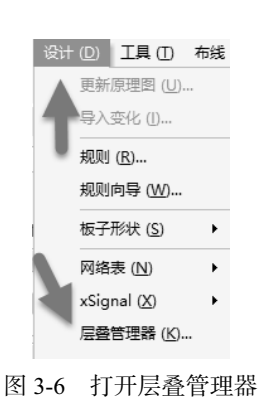

• Material: 每个层所使用的材料, 可单击右侧的按钮——进行选择修改。

第 3 音

层叠应

用

及阻

抗控制

------ Altium Designer 24 PCB 设计官方教程(高级实践)

🄜 STM32F407开发板.PcbDoc \* 📰 STM32F407开发板.PcbDoc [Stackup]

|   |                |                   |             |           |        | Features          | • |
|---|----------------|-------------------|-------------|-----------|--------|-------------------|---|
| # | Name           | Material          | Туре        | Thickness | Weight | Pullback distance |   |
|   | Top Overlay    |                   | Overlay     |           |        |                   | - |
|   | Top Solder     | Solder Resist 🛛 📟 | Solder Mask | 0.4mil    |        |                   |   |
| 1 | Top Layer      |                   | Signal      | 1.4mil    | loz    |                   |   |
|   | Dielectric 1   |                   | Prepreg     | 5mil      |        |                   |   |
| 2 | Bottom Layer   |                   | Signal      | 1.4mil    | loz    |                   |   |
|   | Bottom Solder  | Solder Resist 🛛 📟 | Solder Mask | 0.4mil    |        |                   |   |
|   | Bottom Overlay |                   | Overlay     |           |        |                   |   |

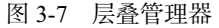

- Type: 板层的样式,针对导电层,可设置为 Plane 或 Signal。
- Thickness: 层厚度,根据实际需要进行设置。
- Weight: 层的铜厚,可根据实际要求设置单位为 oz/ft<sup>2</sup>,此处简写为 oz, 1oz/ft<sup>2</sup> 的铜 厚度约为 1.35mil )。
- Pullback distance: 电源平面和地平面的内缩值,可修改,一般遵循 20H 原则。

注意:有些参数被软件隐藏了,用户若想显示需要的参数,将光标放到任意一个参数

| Pullback distan | <br>1 | Select columns |
|-----------------|-------|----------------|
| 图 3             | -8    | 选择参数           |

名称上,右击,会显示 Select columns 项,如 图 3-8 所示。然后单击 Select columns...,进入 Select columns 对话框,单击需要显示的参数左 侧的 ◎ 按钮,如图 3-9 所示,即可将该参数显 示在层叠管理器中。

|     | Se                | elect columns |      |
|-----|-------------------|---------------|------|
| Q 9 | Search            |               |      |
| T   | Column            |               | T    |
| 0   | #                 |               |      |
| 0   | Name              |               |      |
| 0   | Material          |               |      |
| 0   | Туре              |               |      |
| 0   | Thickness         |               |      |
| 0   | Weight            |               |      |
| 0   | Pullback distance |               |      |
| Ø   | Dk                |               |      |
| Ø   | Df                | 若想显示则点此图标     |      |
| B   | Manufacturei      | 石忽亚小则点此图称     |      |
| 15  | Color             |               | _    |
|     | Up Down           | Add Edit      |      |
|     |                   |               |      |
|     |                   | OK            | Cano |

图 3-9 Select columns 对话框

(2)将光标悬放在 Top Layer 处,右击,从弹出的快捷菜单中执行 Insert layer below →Plane 命令,如图 3-10 所示,即可在其下方添加一个平面层。连续添加直到 6 层板为止,如图 3-11 所示。

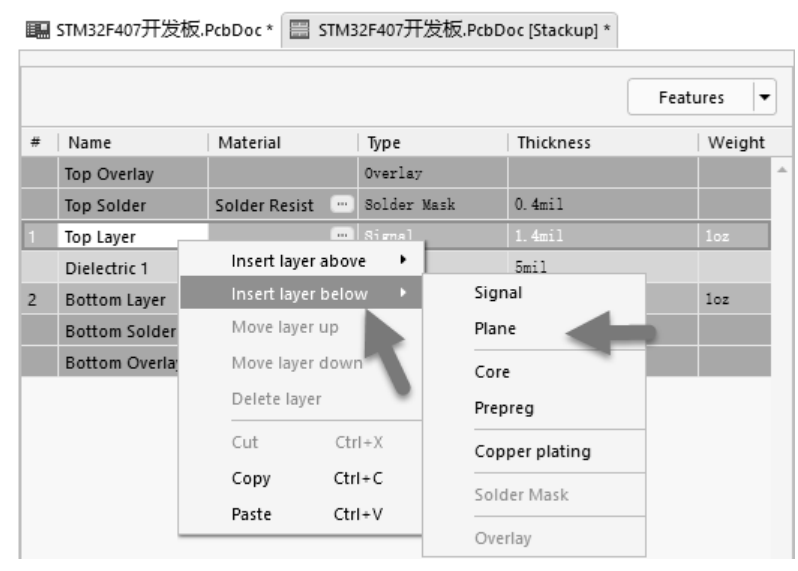

图 3-10 添加平面

**注意:** Insert layer above/below (在上方/下方添加层)选项中可选择层的样式,分别为 Signal(布线层/正片)、Plane(平面/负)、Core(芯板)、PrePreg(半固化片)、Copper plating (镀铜)。

| # | Name           | Material      | Туре        |
|---|----------------|---------------|-------------|
|   | Top Overlay    |               | Overlay     |
|   | Top Solder     | Solder Resist | Solder Mask |
| 1 | Top Layer      |               | Signal      |
|   | Dielectric 3   | PP-006        | Prepreg     |
| 2 | Layer 2        | CF-004        | Plane       |
|   | Dielectric 2   | PP-006        | Prepreg     |
| 3 | Layer 1        | CF-004        | Signal      |
|   | Dielectric 4   | PP-006        | Prepreg     |
| 4 | Layer 3        | CF-004        | Plane       |
|   | Dielectric 5   | PP-006        | Prepreg     |
| 5 | Layer 4        | CF-004        | Plane       |
|   | Dielectric 1   |               | Prepreg     |
| 6 | Bottom Layer   |               | Signal      |
|   | Bottom Solder  | Solder Resist | Solder Mask |
|   | Bottom Overlay |               | Overlay     |

图 3-11 6 层板层叠

(3)在2、3、4、5层的 Name 文本框中双击,将层名更改为便于识别的层名称,6层 板层叠最终效果如图 3-12 所示。

第 3 章

层叠应用及阻抗控制

(4)添加层的过程中,有可能会同时添加两个信号层或平面,这是因为启用了软件层 叠中的层叠对称功能。在 Properties 面板中的 Board 选项组中,取消选中 Stack Symmetry (堆 栈对称),如图 3-13 所示,此时添加层时可一个个添加,否则将成对添加。

| # | Name           | Material          | Туре        |                                |
|---|----------------|-------------------|-------------|--------------------------------|
|   | Top Overlay    |                   | Overlay     |                                |
|   | Top Solder     | Solder Resist 👘   | Solder Mask |                                |
| 1 | Top Layer      |                   | Signal      |                                |
|   | Dielectric 3   | PP-006            | Prepreg     |                                |
| 2 | GND02          | CF-004            | Plane       | Properties                     |
|   | Dielectric 2   | PP-006            | Prepreg     | Layer Stack Manager            |
| 3 | SIN03          | CF-004            | Signal      | Q Search                       |
|   | Dielectric 4   | PP-006            | Prepreg     | • Layer                        |
| 4 | PWR04          | CF-004            | Plane       | 4 Board                        |
|   | Dielectric 5   | PP-006            | Prepreg     | Stack Symmetry                 |
| 5 | GND05          | CF-004            | Plane       | Library Compliance             |
|   | Dielectric1    |                   | Dielectric  | Layers 6                       |
| 6 | Bottom Layer   |                   | Signal      | Dielectrics 5                  |
|   | Bottom Solder  | Solder Resist 👘 💮 | Solder Mask | Dielectric Thickness 0.17854mm |
|   | Bottom Overlay |                   | Overlay     | Total Thickness 1.13459mm      |
|   | <b>E a t a</b> |                   |             | 国 4 4 6 15 日 住 白               |

图 3-12 6 层板层叠最终效果

(5) 从图 3-13 也可得到板层的厚度信息, Altium Designer 中新增的.Total\_Thickness 特殊字符串,可用于显示电路板的整体厚度,如图 3-14 所示。

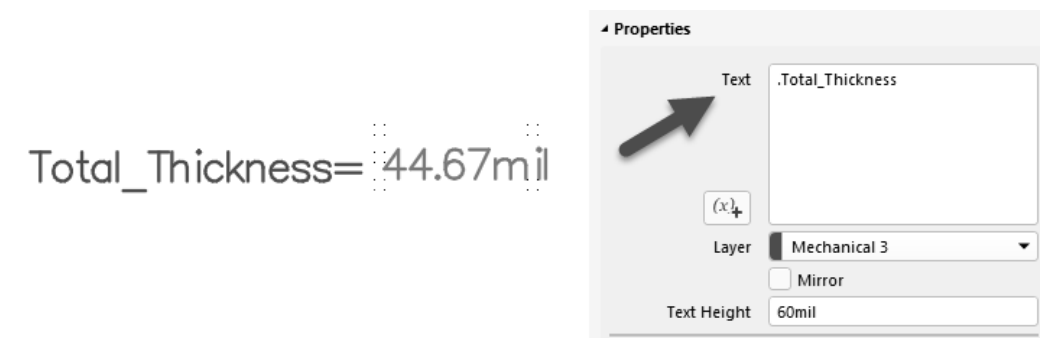

```
图 3-14 特殊字符串显示板厚
```

**注意:**若电路板包含多层堆栈,使用.Total\_Thickness(SubstackName)特殊字符串显示所选子堆栈的厚度。例如软硬结合板的.Total\_Thickness(flex)或.Total\_Thickness(Rigid)。

## 3.1.8 平面的分割处理

平面的分割可通过执行菜单栏中"放置"→"线条"命令或按快捷键 P+L 处理。放置的线条实际上就是两个平面之间的安全间距,所以不宜过细,可选择在 15mil 以上,特别是遇到模拟、数字电源的分割和压差比较大的电源平面,分割线应适当加粗(注:若使用的

图 3-13 板层信息

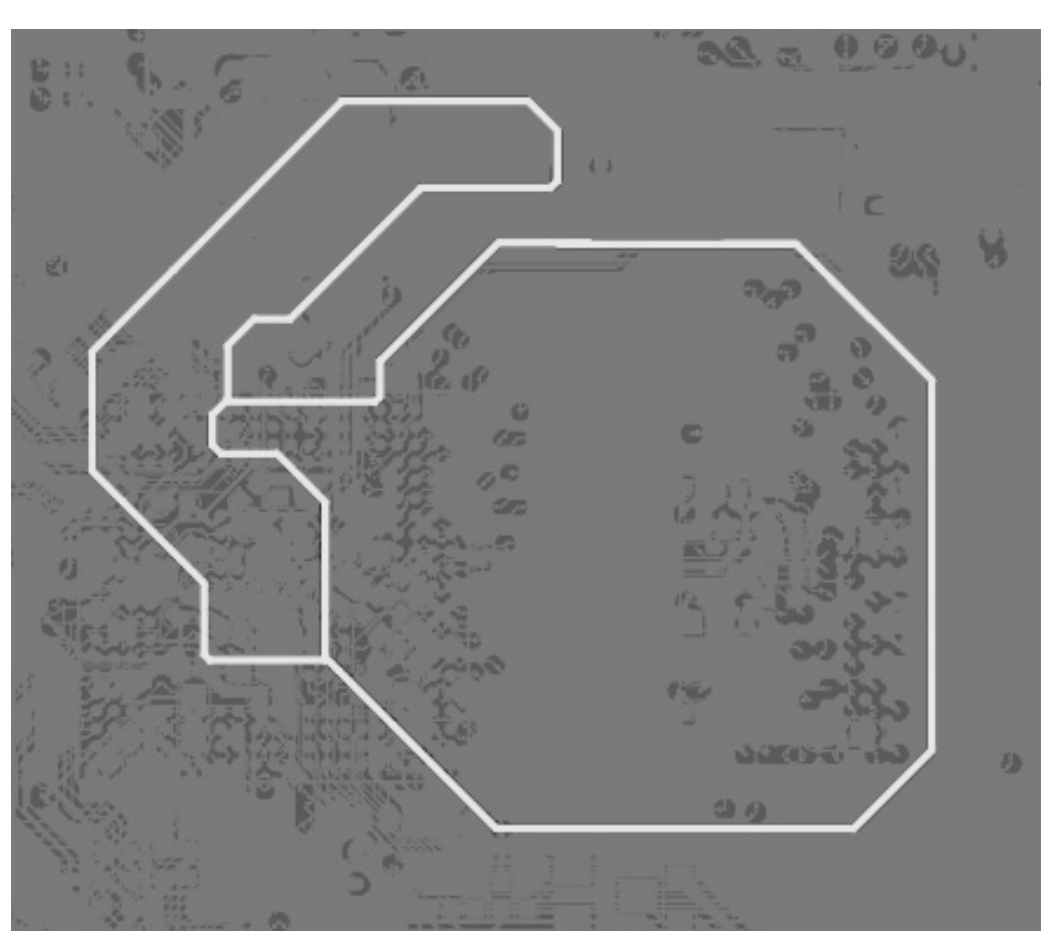

是放置 Track, 会自动跳到信号层)。平面分割示意图如图 3-15 所示。

图 3-15 平面分割示意图

分割平面之后,在分割区域双击,即可弹出网络连接窗口,根据需要设置网络即可,如图 3-16 所示。

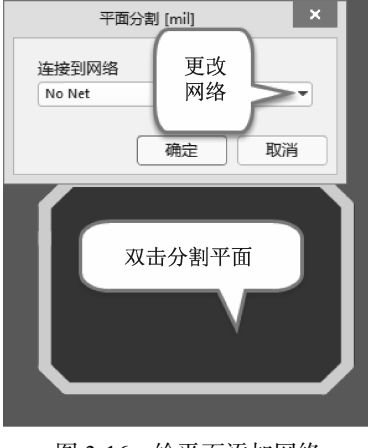

图 3-16 给平面添加网络

第 3 章

层叠应用及阻抗控制

### 3.1.9 平面多边形

常规情况下, PCB 电源平面可被设计为负片,即在制造电路板时,放置在电源平面的 线或者填充会在铜中形成空隙。之所以使用这种方法,是因为平面层的大部分是铜,仅在 特定位置(如未连接的焊盘周围)需要铜中的空隙,或者在将平面划分为不同的电压区域 时,将其作为分隔空隙,这样可以更快速、有效地生成输出数据。

针对更复杂的电源平面设计,Altium Designer 24 支持将电源平面定义为多边形。此 功能不会影响电源平面的设计方法,平面仍然定义为负片,放置对象(线、填充等)依 然会在铜中产生空隙。使用多边形的好处在于可以自动检测并清除铜岛、狭窄的颈部和 死铜。

其设计步骤如下。

(1)要使用平面多边形功能,需要启用优选项 Advanced Settings 对话框中的 Legacy.PCB.SplitPlanes 选项,如图 3-17 所示。

| ngs may result in the a<br>Status<br>Default<br>Default<br>Default<br>Default<br>Default<br>Default<br>Default<br>Default<br>Default<br>User Set<br>User Set | pplication becomplication becomplica | Value Value 2 10 10 1                                                                                                    | le. Continue on                                                                                                    | y if you know what you are doing.<br>Description<br>Use pre-AD19.0 gloss behavior in singl<br>Use pre-AD21.0 track/arc dragging behavior<br>Use pre-AD20.0 track tuning processor.<br>Provides various modes for component<br>Return Path Area[sq.mils]<br>Enable Valida D model feature<br>Probled - delay value deconds on the lu-                                                                                             |
|----------------------------------------------------------------------------------------------------|----------------------------------------------------------------------------------------------------|----------------------------------------------------------------------------------------------------|----------------------------------------------------------------------------------------------------|----------------------------------------------------------------------------------------------------|
| Status<br>Default<br>Default<br>default<br>Default<br>Default<br>Default<br>Default<br>Default<br>Default<br>User Set<br>User Set                            | Type<br>Boolean<br>Boolean<br>Boolean<br>Boolean<br>Integer<br>Boolean<br>Boolean<br>Boolean                                                                                                    | Value                                                                                                    | Default V                                                                                                    | Description<br>Use pre-AD19.0 gloss behavior in singl<br>Use pre-AD200 track/arc dragging beh<br>Use pre-AD210 via dragging behavior<br>Use pre-AD20.0 via dragging behavior<br>Use pre-AD20.0 trace tuning processor.<br>Provides various modes for component<br>Return Path Area[sq.mils]<br>Enable valids. Di model feature<br>Di model feature                                                                               |
| Status<br>Default<br>Default<br>re Default<br>Default<br>Default<br>Default<br>Default<br>Default<br>User Set<br>User Set                                    | Type<br>Boolean<br>Boolean<br>Boolean<br>Boolean<br>Integer<br>Boolean<br>Boolean<br>Boolean                                                                                                    | Value                                                                                                    | Default V                                                                                                    | Description<br>Use pre-AD19.0 gloss behavior in singl<br>Use pre-AD20.0 track/arc dragging behavior<br>Use pre-AD20.0 track dragging behavior<br>Use pre-AD20.0 trace tuning processor.<br>Provides various modes for component<br>Return Path Area(sq.mils)<br>Enable valids. D model feature<br>Enable diagonality and reading and the larger                                                                                  |
| Default<br>Default<br>Default<br>Default<br>Default<br>Default<br>Default<br>Default<br>User Set<br>User Set                                                 | Boolean<br>Boolean<br>Boolean<br>Boolean<br>Integer<br>Boolean<br>Boolean<br>Boolean<br>Boolean                                                                                                    | 2<br>10                                                                                                    | 2<br>10                                                                                                    | Use pre-AD19.0 gloss behavior in singl<br>Use pre-AD20.0 track/arc dragging behavior<br>Use pre-AD20.0 track/arc dragging behavior<br>Use pre-AD20.0 byth and Shove During<br>Use pre-AD20.0 byth and Shove During<br>Use pre-AD20.0 byth and Shove During<br>Use pre-AD20.0 trace tuning processor.<br>Provides various modes for component<br>Return Path 3 Area(sq.mils)<br>Enable valids. Do model feature<br>Enable valids. |
| Default<br>Default<br>re Default<br>Default<br>Default<br>Default<br>Default<br>Default<br>User Set<br>User Set                                              | Boolean<br>Boolean<br>Boolean<br>Boolean<br>Integer<br>Boolean<br>Boolean<br>Boolean<br>Boolean                                                                                                    | 2<br>10<br>×                                                                                                    | 2<br>10                                                                                                    | Use pre-AD20 dioss benavior in sing<br>Use pre-AD20 track/arc dragging behavior<br>Use pre-AD210 via dragging behavior<br>Use pre-AD200 Push and Shove During<br>Use pre-AD200 trace tuning processor.<br>Provides various modes for component<br>Enable Component Fast Place and Com<br>Return Path a tracisq.mils)<br>Enable valids. Di model feature<br>Enable valids.                                                        |
| Default<br>Default<br>Default<br>Default<br>Default<br>Default<br>Default<br>Default<br>User Set<br>User Set                                                 | Boolean<br>Boolean<br>Boolean<br>Integer<br>Boolean<br>Integer<br>Boolean<br>Boolean<br>Boolean                                                                                                    | 2<br>10                                                                                                    | 2<br>10                                                                                                    | Use pre-AD2.00 track/arc dragging behavior<br>Use pre-AD2.00 vai dragging behavior<br>Use pre-AD2.00 trace tuning processor.<br>Provides various modes for component<br>Return Path 1 Arcaisq.mils)<br>Enable valids. Di model feature<br>Enable di builds.                                                                                                    |
| ve Default<br>Default<br>Default<br>Default<br>Default<br>Default<br>Default<br>User Set<br>User Set                                                         | Boolean<br>Boolean<br>Integer<br>Boolean<br>Integer<br>Boolean<br>Boolean<br>Boolean<br>Boolean                                                                                                    | 2<br>10<br>V                                                                                                    | 2<br>10                                                                                                    | Use pre-AD2.10 Wa oragging behavior<br>Use pre-AD2.00 brash and Shove During<br>Use pre-AD20.0 trace tuning processor.<br>Provides various modes for component<br>Return Path Area(sq.mils)<br>Enable valida. Do model feature<br>Enable valida to model.                                                                                                    |
| e Default<br>Default<br>Default<br>Default<br>Default<br>Default<br>Default<br>User Set<br>User Set                                                          | Boolean<br>Boolean<br>Integer<br>Boolean<br>Integer<br>Boolean<br>Boolean<br>Boolean                                                                                                    | 2<br>10<br>V                                                                                                    | 2<br>10<br>V                                                                                                    | Use pre-AD20.0 Push and Shove During.<br>Use pre-AD20.0 trace tuning processor.<br>Provides various modes for component<br>Enable Component Fast Place and Com<br>Return Path (3 Dr model feature<br>Enable) - delay value decends on the l                                                                                                    |
| Default<br>Default<br>Default<br>Default<br>Default<br>User Set<br>User Set                                                                                  | Boolean<br>Integer<br>Boolean<br>Integer<br>Boolean<br>Boolean<br>Boolean<br>Boolean                                                                                                    | 2<br>10<br>✓                                                                                                    | 2<br>10<br>V                                                                                                    | Use pre-AD20.0 trace tuning processor.<br>Provides various modes for component<br>Enable Component Fast Place and Com<br>Return Path 1 Area(sq.mils)<br>Enabled valida DD model feature<br>Enabled - delav value depends on the l                                                                                                    |
| Default<br>Default<br>Default<br>Default<br>User Set<br>User Set                                                                                             | Integer<br>Boolean<br>Integer<br>Boolean<br>Boolean<br>Boolean<br>Boolean                                                                                                    | 2 10                                                                                                    | 2<br>10                                                                                                    | Provides various modes for component<br>Enable Component Fast Place and Com<br>Return Path 3 Place and Com<br>Enable valida 3 D model feature<br>Enabled - delay value depends on the lu-                                                                                                    |
| Default<br>Default<br>Default<br>User Set<br>User Set                                                                                                    | Boolean<br>Integer<br>Boolean<br>Boolean<br>Boolean<br>Boolean                                                                                                    |                                                                                                    | 10<br>                                                                                                    | Enable Component Fast Place and Com<br>Return Path ( Area(sq.mils)<br>Enable valida 3 D model feature<br>Enabled - delay value depends on the l                                                                                                    |
| Default<br>Default<br>Default<br>User Set<br>User Set                                                                                                    | Integer<br>Boolean<br>Boolean<br>Boolean<br>Boolean                                                                                                    |                                                                                                    |                                                                                                    | Return Path   Area(sq.mils)<br>Enable valida 3D model feature<br>Enabled - delay value depends on the l                                                                                                    |
| Default<br>Default<br>User Set<br>User Set                                                                                                    | Boolean<br>Boolean<br>Boolean<br>Boolean                                                                                                    |                                                                                                    |                                                                                                    | Enable valida SD model feature                                                                                                    |
| Default<br>User Set<br>User Set                                                                                                    | Boolean<br>Boolean<br>Boolean                                                                                                    |                                                                                                    |                                                                                                    | Enabled - delay value depends on the l                                                                                                    |
| User Set<br>User Set                                                                                                    | Boolean<br>Boolean                                                                                                    |                                                                                                    |                                                                                                    |                                                                                                    |
| User Set                                                                                                    | Boolean                                                                                                    |                                                                                                    | ~                                                                                                    | Enable pre-AD21.0 split planes behavior                                                                                                    |
|                                                                                                    | ee er ealt                                                                                                    |                                                                                                    | <ul> <li>Image: A set of the set of the</li></ul>  | Enable pre-AD21.0 rigid flex board plan                                                                                                    |
| Default                                                                                                    | Boolean                                                                                                    |                                                                                                    |                                                                                                    | [Beta] Enable Board tab in Layer Stack                                                                                                    |
| User Set                                                                                                    | Boolean                                                                                                    |                                                                                                    | <ul> <li>Image: A set of the set of the</li></ul>  | New PCB engine introduced in AD21.0                                                                                                    |
| User Set                                                                                                    | Boolean                                                                                                    |                                                                                                    | <ul> <li>Image: A second second s</li></ul> | [Beta] Enable instancing of Pads and Vi                                                                                                    |
| Default                                                                                                    | Boolean                                                                                                    | <ul> <li>Image: A second second s</li></ul> | <ul> <li>Image: A set of the set of the</li></ul>  | Enables performance metrics for DRC                                                                                                    |
| Default                                                                                                    | Integer                                                                                                    | 50                                                                                                    | 50                                                                                                    | Depth of the Undo operations stack in                                                                                                    |
| Default                                                                                                    | Boolean                                                                                                    |                                                                                                    |                                                                                                    | Enables ability to group Undo for simil                                                                                                    |
| Default                                                                                                    | Integer                                                                                                    | 18000                                                                                                    | 18000                                                                                                    | Horizontal schematic library sheet size.                                                                                                    |
| Default                                                                                                    | Integer                                                                                                    | 18000                                                                                                    | 18000                                                                                                    | Vertical schematic library sheet size.                                                                                                    |
| igator Default                                                                                                    | Boolean                                                                                                    |                                                                                                    |                                                                                                    | Automatically refresh project view and                                                                                                    |
| ing User Set                                                                                                    | Boolean                                                                                                    |                                                                                                    |                                                                                                    | Enables anti aliasing during renderi                                                                                                    |
|                                                                                                    | Default<br>Default<br>Default<br>Default<br>Default<br>gator Default<br>gator Default                                                                                                    | Default Boolean<br>Default Integer<br>Default Boolean<br>Default Integer<br>Default Integer<br>Default Boolean<br>no Hser Set Roolean                                                                                                    | Default Boolean   Default Integer 50  Default Integer 18000  Default Integer 18000  Default Integer 18000  gator Default Boolean  Itser Set Boolean   V                                                                                                    | Default Boolean V V<br>Default Integer 50 50<br>Default Boolean<br>Default Integer 18000 18000<br>Default Integer 18000 18000<br>Default Integer 18000 18000<br>gator Default Boolean<br>Itser Set Boolean V                                                                                                    |

图 3-17 Advanced Settings 对话框

(2) 双击分割的区域,可在 Properties 面板中打开相应的多边形定义,如图 3-18 所示。 常规平面与平面多边形在过孔密集处的对比如图 3-19 所示。

使用平面多边形的注意事项:

- 启用该功能后,请检查每个平面层,双击分割的平面并按 Repour 按钮更新铜皮;
- 平面层的连接和间隙依然由 PlaneConnect 和 PlaneClearance 设计规则定义;
- 修改平面(连接或间隙)设计规则后,需要双击该平面按 Repour 按钮,以更新平面的连接/间隙。

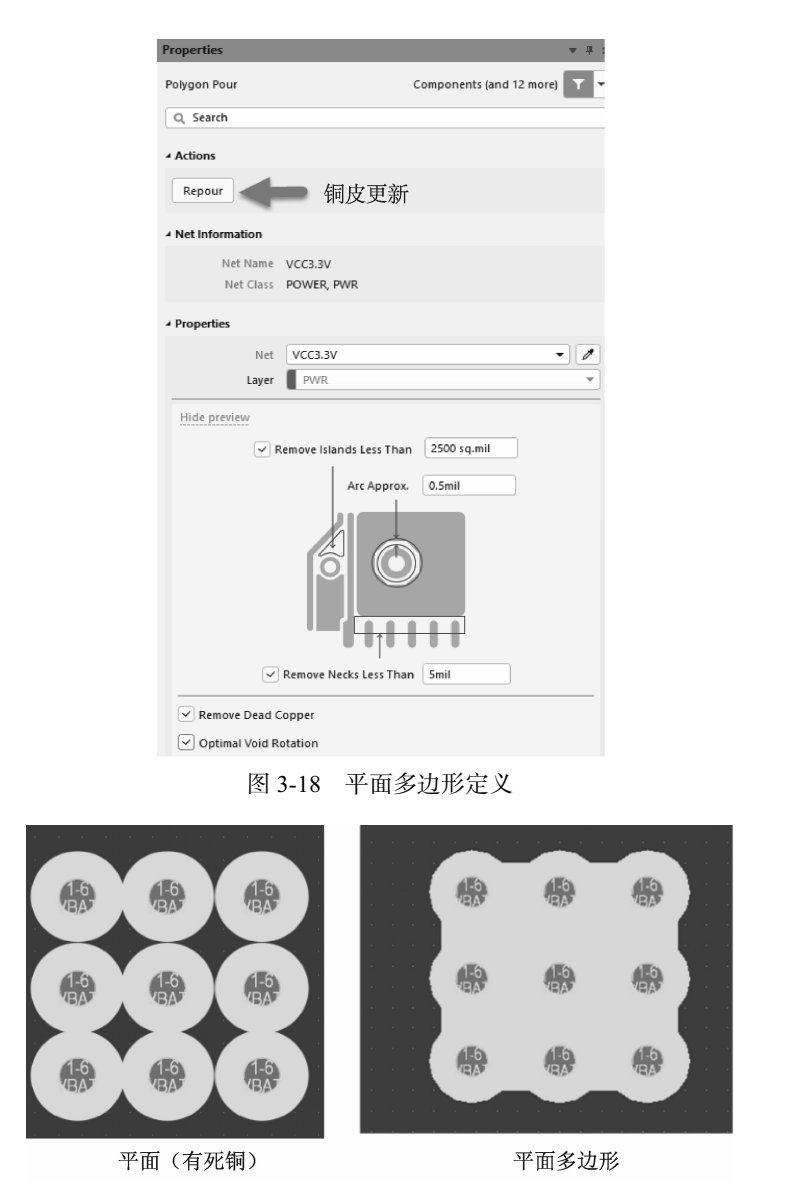

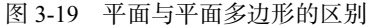

# 3.2 阻抗控制

# 3.2.1 阻抗控制的定义及目的

### 1. 特性阻抗的定义

特性阻抗又称特征阻抗,其单位是Ω。它不是直流电阻,属于长线传输中的概念。在 高频范围内,信号传输过程中,信号沿到达的地方在信号线和参考平面(电源或地平面) 间由于电场的建立,会产生一个瞬间电流,如果传输线是各向同性的,那么只要信号在传 第 3 音

层叠应用及阻抗

~ 控制

·----· Altium Designer 24 PCB 设计官方教程(高级实践)

输,就始终存在一个电流 *I*,而如果信号的输出电平为 *V*,在信号传输过程中,传输线就会等效成一个电阻,大小为 *VII*,把这个等效的电阻称为传输线的特性阻抗 *Z*。信号在传输的过程中,如果传输路径上的特性阻抗发生变化,信号就会在阻抗不连续的节点发生反射。影响特性阻抗的因素有介质厚度、线宽等。

2. 阻抗控制的目的

PCB 提供的电路性能要求信号在传输过程中不发生反射现象,才能保证信号完整性, 降低传输损耗。而电压、电流在传输线中传播时,特性阻抗不一致会造成反射现象,需要 进行阻抗控制及匹配,这样才能得到完整、精准、无噪声干扰的传输信号。阻抗控制在高 频设计电路中尤为重要,关系到信号质量的优劣。

## 3.2.2 控制阻抗的方式

在进行高频电路设计时,需要控制阻抗,那么该如何控制?

(1)使用经验值。记录之前做过的阻抗线,在下一次需要时可直接套用。缺陷是一旦参数变化,所使用的经验值就不适用了。

(2)将 PCB 的所有阻抗线分类,分别设置相应颜色,之后截图给 PCB 厂,由板厂调整 控制,如图 3-20 所示(仅以 DDR 部分为例)。缺陷是当板子布线密度较大时,板上可能没 有多余的空间进行线宽、线距的调整,板厂有可能无法进行阻抗控制。

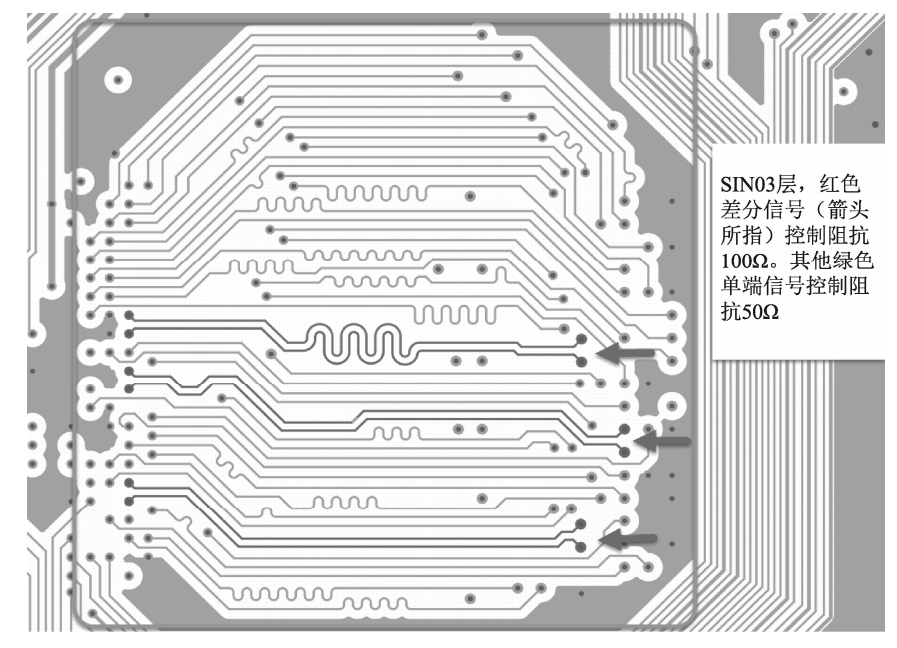

图 3-20 阻抗控制截图

(3)根据层叠参数,结合板厂提供的相关资料(板材厚度、介电常数等数据)计算阻抗,按照计算出来的数值进行 PCB 布线,同时将阻抗控制截图、层叠结构等文件交给板厂,以做最终的微调控制。

## 3.2.3 微带线与带状线的概念

(1)微带线(Microstrip line):是由支在介质基片上的单一导体带构成的微波传输线,即表层走线。

(2)带状线(Stripline): 是一条置于两个平行的地平面或电源平面之间的高频传输导线,即PCB内层走线。

### 3.2.4 阻抗计算的相关条件与原则

在进行阻抗计算之前,需要了解阻抗控制需要的条件、影响因素及所用材料的相关 参数。

(1)阻抗设计需要的条件:板厚、铜厚、板子层叠结构及各层厚度、基板材料、表面 工艺、阻抗值等。

(2)影响阻抗的因素:介质厚度、线宽、线距、介电常数、铜厚、阻焊厚度、残铜率(指板面上铜的面积和整板面积之比)等。介质厚度、线距越大,阻抗值越大;介电常数、铜厚、线宽、阻焊厚度越大,阻抗值越小。

(3) 板层进行压合时,需要注意以下几点。

① 7628 的 PP 片表面比较粗糙会影响板子的外观,一般不会放到外层。

② 3 张 1080 也不允许放在外层,否则容易在压合时产生滑板现象。

③ 4 张及以上的 PP 片不允许叠加在一起,否则也容易产生滑板现象。

④ 多层板各层间 PP 片和芯板的排列应当对称。例如 6 层板中, 1~2 和 5~6 的 PP 片 应当一致,否则压合时容易翘曲。

#### 3.2.5 Altium Designer 的材料库

Altium Designer 为用户提供了可供选择的电路板材料库, 用于构建 PCB 层叠。按快捷键 D+K 进入层叠管理器,执行 菜单栏中"工具"→"材料库"命令,如图 3-21 所示。

将弹出如图 3-22 所示的 Altium Material Library 对话框。

(1)对话框上方的 mil、in、µm、mm 可进行单位的切换, 左侧可用于相应图层的材料设置。

① Surface finish process:表面处理工艺。

- ENIG (Electroless Nickel/Immersion Gold): 化学镍金、 化镍金或者沉镍金,在 PCB 表面导体先镀上一层镍后再镀上一层金,镀镍主要是防止金和铜间的扩散。
- HASL (Hot Air Solder Leveling): 热风焊料整平,俗称喷锡,主要是将 PCB 直接浸入 到熔融状态的锡浆里面,在经过热风整平后,在 PCB 铜面会形成一层致密的锡层。
- IAu (Immersion Au): 沉金,是在铜面上包裹一层厚厚的、电性良好的镍金合金,可以长期保护 PCB。

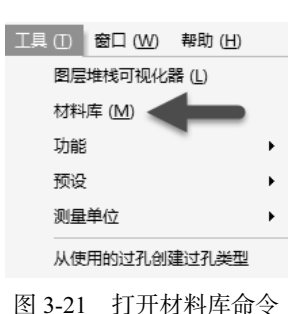

#### ------ Altium Designer 24 PCB 设计官方教程(高级实践)

|                                                                                                    |      |      | Altium Material Li | brary        |             |           |        |
|----------------------------------------------------------------------------------------------------|------|------|--------------------|--------------|-------------|-----------|--------|
| ▼ [ <sup>1</sup> ] ( <sup>2</sup> ] ▼ mil in ]                                                                                                    | µm m | ım 🗘 |                    |              |             |           |        |
| Surface finish process                                                                                                    | #    | Туре | Process            | Material     | Color       | Thickness | Source |
| ENIG                                                                                                    |      |      |                    |              | #FFF2F2F2F2 |           |        |
| HASL                                                                                                    | 2    | HASL | HASL Lead-Free     | Lead-Free    | #FFF2F2F2F2 | 0.787mil  | Altium |
| ISn                                                                                                    | 3    | ENIG | ENIG               | Nickel, Gold | #FFFFC400   | 0.157mil  | Altium |
| OSP                                                                                                    | 4    | IAu  | IAu                | Gold         | #FFFFB200   | 0.157mil  | Altium |
| <ul> <li>PCB layer material</li> </ul>                                                                                                    | 5    | OSP  | OSP                | ENTEK        | #0000000    | 0.787mil  | Altium |
| <ul> <li>Conductive layer material</li> </ul>                                                                                                    | 6    | ISn  | ISn                | Tin          | #FFBFBFBF   | 0.512mil  | Altium |
| <ul> <li>Dielectric layer material<br/>Core<br/>Prepreg</li> <li>Surface layer material<br/>Fiex Coverlay<br/>Soldermask</li> <li>Printed Electronics material<br/>Conductive<br/>Non-Conductive</li> </ul> |      |      |                    |              |             |           |        |

图 3-22 Altium Material Library 对话框

- ISn (Immersion Sn): 沉锡, 用置换反应在 PCB 面形成一层极薄的锡层。
- OSP (Organic Solderability Preservatives): 有机保焊膜,就是在洁净的裸铜表面上,以化学的方法长出一层有机皮膜。
- ② PCB layer material: PCB 层材料。
- Conductive layer material: 导电层材料。
- Dielectric layer material: 电介质层材料,包含芯板和 PP 片。
- Surface layer material: 表面材料, 分为柔性板覆盖层和阻焊层材料。
- Printed Electronics material:印刷电子材料,分为导电材质和不导电材质。
- (2) 右侧为相关图层所包含的材料。以 PP 片为例,如图 3-23 所示为 PP 片包含的材料。

| <ul> <li>Surface finish process</li> </ul>                                   | #  | Manufacturer    | Name   | Thickness | Constructions | Dk 🔺 | Frequency |
|------------------------------------------------------------------------------|----|-----------------|--------|-----------|---------------|------|-----------|
| ENIG                                                                         | 1  | Altium Designer | PP-002 | 2.3mil    | 106           | 3.8  | 1GHz      |
| HASL                                                                         | 2  | Altium Designer | PP-004 | 2.6mil    | 1067          | 3.8  | 1GHz      |
| IAu<br>IG-                                                                   | 3  | Altium Designer | PP-001 | 2mil      | 106           | 3.9  | 1GHz      |
| OSP                                                                          | 4  | Altium Designer | PP-003 | 2.3mil    | 1067          | 3.9  | 1GHz      |
| PCB layer material                                                           | 5  | Altium Designer | PP-009 | 3.3mil    | 1078          | 4    | 1GHz      |
| <ul> <li>Conductive layer material</li> </ul>                                | 6  | Altium Designer | PP-010 | 3.4mil    | 1080          | 4    | 1GHz      |
| Foil<br>Dielectric laver material                                            | 7  | Altium Designer | PP-012 | 3.8mil    | 1086          | 4    | 1GHz      |
| <ul> <li>Dielectric layer material</li> <li>Core</li> <li>Prepreg</li> </ul> | 8  | Altium Designer | PP-005 | 2.7mil    | 1078          | 4.1  | 1GHz      |
|                                                                              | 9  | Altium Designer | PP-006 | 2.8mil    | 1080          | 4.1  | 1GHz      |
| <ul> <li>Surface layer material</li> </ul>                                   | 10 | Altium Designer | PP-008 | 3.1mil    | 1080          | 4.1  | 1GHz      |
| Flex Coverlay                                                                | 11 | Altium Designer | PP-011 | 3.4mil    | 1086          | 4.1  | 1GHz      |
| Printed Electronics material<br>Conductive<br>Non-Conductive                 | 12 | Altium Designer | PP-007 | 3mil      | 1086          | 4.2  | 1GHz      |
|                                                                              | 13 | Altium Designer | PP-014 | 4.2mil    | 2113          | 4.2  | 1GHz      |
|                                                                              | 14 | Altium Designer | PP-013 | 3.8mil    | 2113          | 4.3  | 1GHz      |
|                                                                              | 15 | Altium Designer | PP-015 | 4.4mil    | 3313          | 4.3  | 1GHz      |
|                                                                              | 16 | Altium Designer | PP-017 | 5.1mil    | 2116          | 4.3  | 1GHz      |
|                                                                              | 17 | Altium Designer | PP-018 | 6mil      | 1652          | 4.3  | 1GHz      |
|                                                                              | 18 | Altium Designer | PP-016 | 4.6mil    | 2116          | 4.4  | 1GHz      |
|                                                                              | 19 | Altium Designer | PP-019 | 6.5mil    | 1506          | 4.5  | 1GHz      |
|                                                                              | 20 | Altium Designer | PP-020 | 6.8mil    | 1506          | 4.5  | 1GHz      |
|                                                                              | 21 | Altium Designer | PP-022 | 8.2mil    | 7628          | 4.5  | 1GHz      |
|                                                                              | 22 | Altium Designer | PP-023 | 8.6mil    | 7628          | 4.5  | 1GHz      |
|                                                                              | 23 | Altium Designer | PP-021 | 7.1mil    | 7628          | 4.7  | 1GHz      |

图 3-23 PP 片包含的材料

(3)右侧面板显示各类 PP 片的相关参数,单击 • 按钮,可打开如图 3-24 所示的 Material Library Settings 对话框。在此对话框中,可显示或者隐藏相关的属性。

|    | Material Library | / Settings × |
|----|------------------|--------------|
| ٩. | Search           |              |
| T  | Column           | T            |
| 0  | Source           | *            |
| 0  | Manufacturer     |              |
| 0  | Name             | 四声           |
| 2  | Description      | Pan          |
| 0  | Thickness        |              |
| 0  | Constructions    |              |
| 0  | Resin            |              |
| 0  | Frequency        |              |
| o_ | Dk               | 日二           |
| 0  | Df               |              |
| 0  | GlassTransTemp   |              |
| S. | Note             | *            |
| Ac | Id Edit 💼        | Up Down      |
|    |                  | OK Cancel    |

图 3-24 Material Library Settings 对话框

(4) 在 Altium Material Library 对话框中用户可通过单击 New 按钮添加需要的相关材料。 单击 New 按钮, Altium Material Library 对话框下方会出现一些参数文本框,如图 3-25 所示, 根据实际材料填写各个参数。若数据填写不准确,文本框的红色警告会一直存在。

|   | Manufactur   | er     | Name - | Thickness | Const | ructions | Dk  | Frequency | Resin    | Df   | GlassTransTemp     | Source        |
|---|--------------|--------|--------|-----------|-------|----------|-----|-----------|----------|------|--------------------|---------------|
|   | Altium Desig | ner    | PP-007 | 3mil      | 1086  |          | 4.2 | 1GHz      | 61%      | 0.02 | 356°F              | Altium        |
|   | Altium Desig | ner    | PP-008 | 3.1mil    | 1080  |          | 4.1 | 1GHz      | 65%      | 0.02 | 356°F              | Altium        |
|   | Altium Desig | iner   | PP-009 | 3.3mil    | 1078  |          | 4   | 1GHz      | 68%      | 0.02 | 356°F              | Altium        |
| ) | Altium Desig | ner    | PP-010 | 3.4mil    | 1080  |          | 4   | 1GHz      | 68%      | 0.02 | 356°F              | Altium        |
|   | Altium Desig | ner    | PP-011 | 3.4mil    | 1086  |          | 4.1 | 1GHz      | 65%      | 0.02 | 356°F              | Altium        |
| 2 | Altium Desig | ner    | PP-012 | 3.8mil    | 1086  |          | 4   | 1GHz      | 68%      | 0.02 | 356°F              | Altium        |
| 3 | Altium Desig | ner    | PP-013 | 3.8mil    | 2113  |          | 4.3 | 1GHz      | 56%      | 0.02 | 356°F              | Altium        |
| 4 | Altium Desig | ner    | PP-014 | 4.2mil    | 2113  |          | 4.2 | 1GHz      | 60%      | 0.02 | 356°F              | Altium        |
| 5 | Altium Desig | ner    | PP-015 | 4.4mil    | 3313  |          | 4.3 | 1GHz      | 60%      | 0.02 | 356°F              | Altium        |
| 6 | Altium Desig | ner    | PP-016 | 4.6mil    | 2116  |          | 4.4 | 1GHz      | 53%      | 0.02 | 356°F              | Altium        |
| 7 | Altium Desig | ner    | PP-017 | 5.1mil    | 2116  |          | 4.3 | 1GHz      | 57%      | 0.02 | 356°F              | Altium        |
| в | Altium Desig | ner    | PP-018 | 6mil      | 1652  |          | 4.3 | 1GHz      | 60%      | 0.02 | 356°F              | Altium        |
| 9 | Altium Desig | ner    | PP-019 | 6.5mil    | 1506  |          | 4.5 | 1GHz      | 48%      | 0.02 | 356°F              | Altium        |
| D | Altium Desig | ner    | PP-020 | 6.8mil    | 1506  |          | 4.5 | 1GHz      | 50%      | 0.02 | 356°F              | Altium        |
| 1 | Altium Desig | ner    | PP-021 | 7.1mil    | 7628  |          | 4.7 | 1GHz      | 43%      | 0.02 | 356°F              | Altium        |
| 2 | Altium Desig | ner    | PP-022 | 8.2mil    | 7628  |          | 4.5 | 1GHz      | 48%      | 0.02 | 356°F              | Altium        |
| 3 | Altium Desig | ner    | PP-023 | 8.6mil    | 7628  |          | 4.5 | 1GHz      | 50%      | 0.02 | 356°F              | Altium        |
|   |              | User   |        | N.        | []    | PP-024   |     |           | Thicknes | 5    | 0                  |               |
|   |              | 1080*2 |        |           | Ē     | 4.2      |     |           |          |      | Thickness is requi | irad proports |
|   |              | 68%    |        |           |       | 0.02     |     |           |          |      | 356°F              | red property  |
|   |              |        |        |           |       |          |     |           |          |      |                    |               |
|   |              |        |        |           |       |          |     |           |          |      | Update             | Cancel        |
|   |              |        |        |           |       |          |     |           |          | _    | -                  |               |
|   |              |        |        |           |       |          |     |           |          |      |                    |               |

图 3-25 添加新材料

第 3 章

层叠应用及阻抗控制

(5)数据填写完成之后,单击 Update 按钮,即可加载新材料,如图 3-26 所示,Source 会自动赋予 User 属性,以区别于 Altium Designer 提供的材料。

|    | Manufacturer    | Name   | <ul> <li>Thickness</li> </ul> | Constructions | Dk  | Frequency | Resin | Df   | GlassTransTemp | Source |
|----|-----------------|--------|-------------------------------|---------------|-----|-----------|-------|------|----------------|--------|
| 2  | Altium Designer | PP-002 | 2.3mil                        | 106           | 3.8 | 1GHz      | 75%   | 0.02 | 356°F          | Altium |
| 3  | Altium Designer | PP-003 | 2.3mil                        | 1067          | 3.9 | 1GHz      | 72%   | 0.02 | 356°F          | Altium |
| 4  | Altium Designer | PP-004 | 2.6mil                        | 1067          | 3.8 | 1GHz      | 75%   | 0.02 | 356°F          | Altium |
| 5  | Altium Designer | PP-005 | 2.7mil                        | 1078          | 4.1 | 1GHz      | 62%   | 0.02 | 356°F          | Altium |
| 6  | Altium Designer | PP-006 | 2.8mil                        | 1080          | 4.1 | 1GHz      | 62%   | 0.02 | 356°F          | Altium |
| 7  | Altium Designer | PP-007 | 3mil                          | 1086          | 4.2 | 1GHz      | 61%   | 0.02 | 356°F          | Altium |
| 8  | Altium Designer | PP-008 | 3.1mil                        | 1080          | 4.1 | 1GHz      | 65%   | 0.02 | 356°F          | Altium |
| 9  | Altium Designer | PP-009 | 3.3mil                        | 1078          | 4   | 1GHz      | 68%   | 0.02 | 356°F          | Altium |
| 10 | Altium Designer | PP-010 | 3.4mil                        | 1080          | 4   | 1GHz      | 68%   | 0.02 | 356°F          | Altium |
| 11 | Altium Designer | PP-011 | 3.4mil                        | 1086          | 4.1 | 1GHz      | 65%   | 0.02 | 356°F          | Altium |
| 12 | Altium Designer | PP-012 | 3.8mil                        | 1086          | 4   | 1GHz      | 68%   | 0.02 | 356°F          | Altium |
| 13 | Altium Designer | PP-013 | 3.8mil                        | 2113          | 4.3 | 1GHz      | 56%   | 0.02 | 356°F          | Altium |
| 14 | Altium Designer | PP-014 | 4.2mil                        | 2113          | 4.2 | 1GHz      | 60%   | 0.02 | 356°F          | Altium |
| 15 | Altium Designer | PP-015 | 4.4mil                        | 3313          | 4.3 | 1GHz      | 60%   | 0.02 | 356°F          | Altium |
| 16 | Altium Designer | PP-016 | 4.6mil                        | 2116          | 4.4 | 1GHz      | 53%   | 0.02 | 356°F          | Altium |
| 17 | Altium Designer | PP-017 | 5.1mil                        | 2116          | 4.3 | 1GHz      | 57%   | 0.02 | 356°F          | Altium |
| 18 | Altium Designer | PP-018 | 6mil                          | 1652          | 4.3 | 1GHz      | 60%   | 0.02 | 356°F          | Altium |
| 19 | Altium Designer | PP-019 | 6.5mil                        | 1506          | 4.5 | 1GHz      | 48%   | 0.02 | 356°F          | Altium |
| 20 | Altium Designer | PP-020 | 6.8mil                        | 1506          | 4.5 | 1GHz      | 50%   | 0.02 | 356°F          | Altium |
| 21 | Altium Designer | PP-021 | 7.1mil                        | 7628          | 4.7 | 1GHz      | 43%   | 0.02 | 356°F          | Altium |
| 22 | Altium Designer | PP-022 | 8.2mil                        | 7628          | 4.5 | 1GHz      | 48%   | 0.02 | 356°F          | Altium |
|    | Altium Designer | PP-023 | 8.6mil                        | 7628          | 4.5 | 1GHz      | 50%   | 0.02 | 356°F          | Altium |
| 23 |                 |        | 6 P. 11                       | 100010        | 4.2 | 1687      | 6.00/ | 0.02 | 25.635         | Hear   |

图 3-26 用户自定义材料显示

(6) 若想删除某个材料, 选中之后单击 • 按钮即可。

### 3.2.6 阻抗计算实例

Altium Designer 软件可以从层叠中获取数据,并将阻抗计算得到的数据应用到 PCB 上 需要控制阻抗的信号。下面以一实例演示 Altium Designer 进行阻抗计算的过程。

(1) 层叠要求: 6 层板、1.6mm 板厚,内层铜厚 1oz、表层铜厚 0.5oz。

(2) 在进行阻抗计算之前, 先给 PCB 添加层叠并填好相关数据。

① 按快捷键 D+K 进入层叠管理器,通过选取 Altium Designer 提供的材料或者根据实际 手动输入数据,主要是 Thickness(厚度)和 Dk(介电常数),可得如图 3-27 所示的层叠结构。其中 Copper Orientation(铜层方向)为新增的参数,指铜层自基板向外延伸的方向。可 以将其视为铜层蚀刻方向,无论是在 Above 还是 Below。

② 在界面右下角单击 Panels 按钮,选择 Properties 面板,可在 Board 选项组中查看板 子总厚度,如图 3-28 所示。

③ 层堆叠对称性。如果需要层堆叠是严格对称的,选中图 3-28 中的 Stack Symmetry, 软件将立即检查以中间介电层为中心的层堆叠对称性。若是与中心介电层等距的任意一对 层不相同,将弹出 Stack is not symmetric 对话框,在上半部分显示检查到的不对称冲突,如 图 3-29 所示,显示 GND02 和 PWR05 的 Pullback distance 不一致(此处需遵守 20H 原则, 不予修改)。若想进行更改,选择 Mirror top half down 即可。下面对该组选项进行说明。

| ( | + Add              | Modify 🗖    | Delete   |     |           |        |     |                    |
|---|--------------------|-------------|----------|-----|-----------|--------|-----|--------------------|
| # | Name               | Туре        | Material |     | Thickness | Weight | Dk  | Copper Orientation |
|   | Silkscreen Top     | Overlay     |          |     |           |        |     |                    |
|   | Solder Mask Top    | Solder Mask | SM-001   | •   | 1mil      |        | 4   |                    |
| 1 | Тор                | Signal      | CF-003   | -   | 0.709mil  | 1/2oz  |     | Above              |
|   | Dielectric1        | Prepreg     | PP-008   |     | 3.1mil    |        | 4.1 |                    |
| 2 | GND02              | Plane       | CF-004   | -   | 1.378mil  | 1oz    |     | Above              |
|   | Dielectric 3       | Core        | Core-010 | ••• | 4mil      |        | 4   |                    |
| 3 | SIN03              | Signal      | CF-004   | -   | 1.378mil  | 1oz    |     | Below              |
|   | Dielectric 4       | Core        |          | -   | 38.18mil  |        | 4.2 |                    |
| 4 | SIN04              | Signal      | CF-004   | -   | 1.378mil  | 1oz    |     | Above              |
|   | Dielectric 5       | Core        | Core-010 | -   | 4mil      |        | 4   |                    |
| 5 | PWR05              | Plane       | CF-004   | -   | 1.378mil  | 1oz    |     | Below              |
|   | Dielectric 2       | Prepreg     | PP-008   | -   | 3.1mil    |        | 4.1 |                    |
| 6 | Bottom             | Signal      | CF-003   | -   | 0.709mil  | 1/2oz  |     | Below              |
|   | Solder Mask Bottom | Solder Mask | SM-001   | •   | 1mil      |        | 4   |                    |
|   | Silkscreen Bottom  | Overlay     |          |     |           |        |     |                    |

# 图 3-27 6 层板层叠结构

| Properties           | <del>▼</del> ∓ × |
|----------------------|------------------|
| Layer Stack Manager  |                  |
| Q, Search            |                  |
| ▶ Layer<br>▲ Board   |                  |
| Stack                | Symmetry         |
| Library Co           | moliance         |
|                      | mphance          |
| Layers               | 6                |
| Dielectrics          | 5                |
| Conductive Thickness | 0.17601mm        |
| Dielectric Thickness | 1.33045mm        |
| Total Thickness      | 1.55726mm        |
| 图 3-28               | Board 选项         |

| শ্র 3-28 | Board 选项  |
|----------|-----------|
| S 20     | Dourd 20. |

|                                                                                                    |                   | Stack is not s | ymmetric |              |         |  |  |
|----------------------------------------------------------------------------------------------------|-------------------|----------------|----------|--------------|---------|--|--|
| Current layer stack is not symmetric. Please choose an option to make it symmetric.<br>Layer stack symmetry mismatches:                 |                   |                |          |              |         |  |  |
| Property                                                                                                    | Substack          | Layer1         | Value1   | Layer2       | Value2  |  |  |
| Description                                                                                                    | Board Layer Stack | Dielectric1    | FR4      | Dielectric 2 | Prepreg |  |  |
| Pullback distance                                                                                                    | Board Layer Stack | 2 - GND02      | 0.508mm  | 5 - PWR05    | 1mm     |  |  |
| <ul> <li>Mirror top half down</li> <li>Mirror bottom half up</li> <li>Mirror whole stack down</li> <li>Mirror whole stack up</li> </ul> |                   |                |          |              |         |  |  |
|                                                                                                    |                   |                |          | ОК           | Cancel  |  |  |

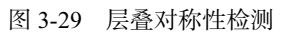

第 3 章

层叠应用及阻抗控制 ---

-- Altium Designer 24 PCB 设计官方教程(高级实践)

- Mirror top half down: 镜像上半部分,中心介电层上方的每个层的设置被向下复制到 对称的层。
- Mirror bottom half up: 镜像下半部分,中心介电层下方的每个层的设置被向上复制到 对称的层。
- Mirror whole stack down:向下镜像整个层叠,在最后一个线路层插入另外的介电层, 然后在新的介电层下方复制和镜像所有信号的介质层。例如 6 层板,按此镜像之后 将变成 12 层,如图 3-30 所示。

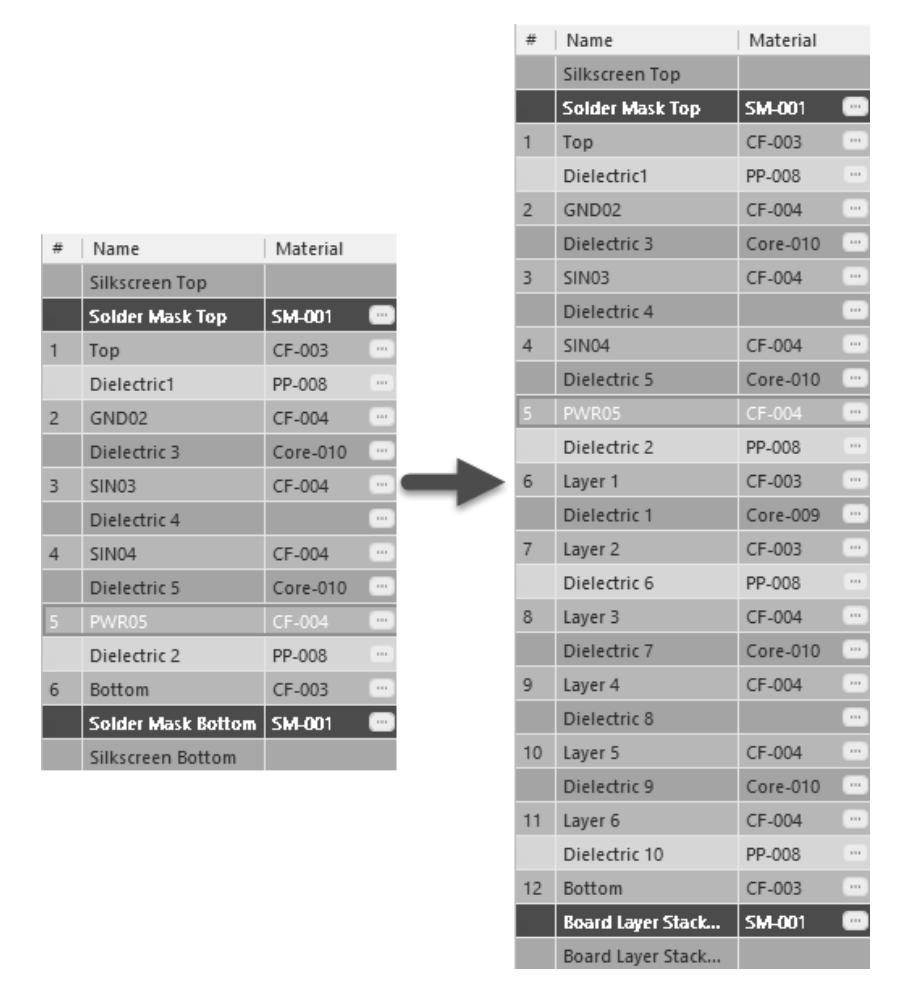

图 3-30 向下镜像所有层的变化情况

• Mirror whole stack up: 向上镜像整个层叠,在第一个线路层插入另外的介电层,然后 在新的介电层上方复制和镜像所有信号的介质层。

④ 层叠可视化。在层叠管理器中,执行菜单栏中"工具"→"图层堆栈可视化器"命令,即可打开 Layerstack visualizer 对话框,如图 3-31 所示,可通过选中相关配置选项,进行层叠的查看,单击并按住右键移动可调整视图。按快捷键 Ctrl+C 可复制此页面到剪贴板中。

|                                                                                                    | 第<br>3<br>音     |
|----------------------------------------------------------------------------------------------------|-----------------|
| Layerstack visualizer                                                                                                    | 早               |
| Board                                                                                                    | 层               |
| Silkscreen Top       Top 0.709mil         Dielectric 1 3.1mil       GND02 1.378mil         Dielectric 4 38.18mil       SIN03 1.378mil         Dielectric 5 4mil       SIN04 1.378mil         Dielectric 2 3.1mil       SIN04 1.378mil         Silkscreen Bottom       Bottom 0.709mil | <b>壹应用及阻抗控制</b> |
| 2D       3D       Orthographic camera       Show full stack       Real layers height       Simple conductors         Y       Show layer names       Space between layers                                                                                                    |                 |

图 3-31 层叠可视化

(3) 添加阻抗配置文件。单击层叠管理器底部的 Impedance 按钮, 切换到阻抗配置界 面,单击层叠管理器右侧的 Add Impedance Profile 按钮或者右上角的 Add 按钮添加新的阻 抗配置文件,如图 3-32 所示。图中 4 行数据显示了 4 个信号层的参考平面、线宽、阻抗 等参数。

|   |                |              | S50       | + 🖮        |            |                |           |              |
|---|----------------|--------------|-----------|------------|------------|----------------|-----------|--------------|
| # | Name           |              | Top Ref   | Bottom Ref | Width (W1) | Impedance (Z0) | Deviation | Delay (Tp)   |
|   | Top Overlay    |              |           |            |            |                |           |              |
|   | Top Solder     |              |           |            |            |                |           |              |
| 1 | Top Layer      | $\checkmark$ |           | 2 - GND02  | 5.132mil   | 50             | 0.01%     | 161.945ps/in |
|   | Dielectric2    |              |           |            |            |                |           |              |
| 2 | GND02          |              |           |            |            |                |           |              |
|   | Dielectric 1   |              |           |            |            |                |           |              |
| 3 | SIN03          | $\checkmark$ | 2 - GND02 | 4 - SIN04  | 4.681mil   | 49.98          | 0.05%     | 175.454ps/in |
|   | Dielectric 4   |              |           |            |            |                |           |              |
| 4 | SIN04          | $\checkmark$ | 3 - SIN03 | 5 - PWR05  | 4.668mil   | 50.02          | 0.04%     | 175.435ps/in |
|   | Dielectric 5   |              |           |            |            |                |           |              |
| 5 | PWR05          |              |           |            |            |                |           |              |
|   | Dielectric 3   |              |           |            |            |                |           |              |
| 6 | Bottom Layer   | $\checkmark$ | 5 - PWR05 |            | 5.132mil   | 50             | 0.01%     | 161.945ps/in |
|   | Bottom Solder  |              |           |            |            |                |           |              |
|   | Bottom Overlay |              |           |            |            |                |           |              |

图 3-32 阻抗配置文件

(4) 更改参考平面。图 3-27 中显示 SIN03 的顶部参考为 GND02, 底部参考为 SIN04; SIN04 的顶部参考为 SIN03,底部参考为 PWR05。这样显然不合适,由于信号层 SIN03、SIN04 需要布线,参考平面不完整,所以需要更改参考平面。更改参考平面的方式如图 3-33 所示, 选择相应信号层,然后在 Top Ref 或 Bottom Ref 列表中,单击下三角按钮重新选择参考平面。 更改之后的参考平面如图 3-34 所示。

(5) 计算信号阻抗。在界面右下角单击 Panels 按钮, 打开 Properties 面板, 就可以在 Impedance Profile 选项组和 Transmission Line 选项组中进行阻抗计算及查看。

(6) 计算 Top 层单端 50Ω 信号的线宽。

#### r------ Altium Designer 24 PCB 设计官方教程(高级实践)

| Delete | \$50               |                       |           |            |            |       |         |              |
|--------|--------------------|-----------------------|-----------|------------|------------|-------|---------|--------------|
| #      | Name               |                       | Top Ref   | Bottom Ref | Width (W1) | Impe  | Deviati | Delay (Tp)   |
|        | Silkscreen Top     |                       |           |            |            |       |         |              |
|        | Solder Mask Top    |                       |           |            |            |       |         |              |
| 1      | Тор                | $\checkmark$          |           | 2 - GND02  | 5.306mil   | 50.02 | 0.03%   | 160.773ps/in |
|        | Dielectric1        |                       |           |            |            |       |         |              |
| 2      | GND02              |                       |           |            |            |       |         |              |
|        | Dielectric 3       |                       |           |            |            |       |         |              |
| 3      | SIN03              | $\mathbf{\nabla}$     | 2 - GND02 |            | 5.003mil   | 51.43 | 2.86%   | 172.666ps/in |
| _      | Dielectric 4       |                       |           | None       |            |       |         |              |
| 4      | SIN04              | $\mathbf{\mathbf{v}}$ | 3 - SIN03 | 4 - SIN04  | 5.204mil   | 50.02 | 0.05%   | 172.86ps/in  |
| _      | Dielectric 5       |                       |           | 6 - Bottom |            |       |         |              |
| 5      | PWR05              |                       |           |            |            |       |         |              |
|        | Dielectric 2       |                       |           |            |            |       |         |              |
| 6      | Bottom             | $\mathbf{\mathbf{v}}$ | 5 - PWR05 |            | 5.305mil   | 50.02 | 0.05%   | 160.772ps/in |
| b      | Solder Mask Bottom |                       |           |            |            |       |         |              |
| r      | Silkscreen Bottom  |                       |           |            |            |       |         |              |

图 3-33 更改参考平面的方式

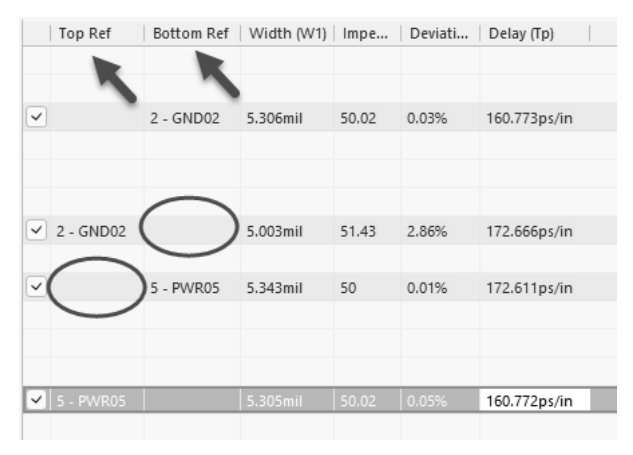

图 3-34 参考平面更改后效果

① 选择阻抗配置文件中的 Top 层,如图 3-35 所示。

|          | Top Ref    | Bottom Ref | Width (W1) | Impe  | Deviati | Delay (Tp)   |
|----------|------------|------------|------------|-------|---------|--------------|
|          |            |            |            |       |         |              |
| ~        |            | 2 - GND02  | 5.306mil   | 50.02 | 0.03%   | 160.773ps/in |
|          |            | 1          |            |       |         |              |
| ~        | 2 - GND02  |            | 5.003mil   | 51.43 | 2.86%   | 172.666ps/in |
|          |            |            |            |       |         |              |
| •        |            | 5 - PWR05  | 5.343mil   | 50    | 0.01%   | 172.611ps/in |
|          |            |            |            |       |         |              |
|          |            |            |            |       |         |              |
|          |            |            | E 20Emil   | 50.02 | 0.05%   | 160 772nc/in |
| <u> </u> | 5 - PVVKUS |            | 2,20200    | 30.02 | 0.03%   | 100.772ps/in |
|          |            |            |            |       |         |              |

图 3-35 选择层

② 根据要求在 Impedance Profile 选项组设置相关参数,如图 3-36 所示。

| Impedance Profile |           |
|-------------------|-----------|
| Description       | Single_50 |
| Type              | Single 🔹  |
| Target Impedance  | 50        |
| Target Tolerance  | 10%       |

图 3-36 设置相关参数

- Description: 用于说明配置文件, 即配置文件的名称。
- Type: 用于切换信号类型, 包含单端、差分信号及共面单端、共面差分信号。
- Target Impedance:用于设置目标阻抗。
- Target Tolerance:用于设置目标阻抗公差,一般设置为10%。

③ 在 Transmission Line 选项组即可看到 50Ω的阻抗,计算出的线宽为 5.194mil,如 图 3-37 所示。

| ▲ Transmission Line |              |
|---------------------|--------------|
| Simulated with S    | W2 C2 C1     |
| Use Solder Mask     |              |
| Trace Inverted      |              |
| Etch <sup>(?)</sup> | 0.35262      |
| Width (W1)          | 5.194mil     |
| Width (W2)          | 4.695mil fx  |
| Covering (C1)       | 1mil         |
| Covering (C2)       | 1mil         |
| Impedance (Zo)      | 50.02        |
| Deviation           | 0.05%        |
| Delay (Tp)          | 160.476ps/in |
| Inductance          | 8.026nH/in   |
| Capacitance         | 3.208pF/in   |

图 3-37 顶层单端信号阻抗计算结果

• Use Solder Mask:设置是否使用阻焊绿油层。与之对应的是下方的 Covering, C1——基材上的绿油厚度, C2——铜线上的绿油厚度, 一般为 0.5~1mil, 对表层阻抗有一定影响,可向电路板制造商咨询厚度信息。

第 <u>3</u>章

层叠应用及阻抗控制

··Altium Designer 24 PCB 设计官方教程(高级实践)

- Etch: 蚀刻因子, Etch = [0.5(W1−W2)] / T (T表示铜厚),可向电路板制造商咨询有 关其工艺创建蚀刻因子的信息;若是排除蚀刻因子进行计算,用户可将其设置为0。
- Width: W1——设计线宽, W2——经蚀刻之后的实际线宽, 若 Etch=0, 则 W1=W2。
   因蚀刻原因, 一般 W1>W2。通常当铜厚大于或等于 1mil 时, W1-W2=1mil; 当铜厚
   小于 1mil 时, W1-W2=0.5mil。
- Impedance: 计算得出的阻抗。
- Deviation: 阻抗偏差,一旦超过设置值,将会警告。
- Delay: 传播时延。
- Inductance: 每单位长度的电感。
- Capacitance: 每单位长度的电容。

④ 实际生产中,尽量将布线线宽和线距设置为整数或小数点后一位,以满足制造商的 生产精度。阻抗计算器支持正向和反向阻抗计算,默认模式为正向(输入阻抗,软件自动 计算线宽)。需要反转模式,输入线宽并按下 Enter 键即可算出阻抗值。单击 左 按钮将回归 正向计算。

⑤ 将线宽改为 5mil 后,按下 Enter 键,可看到如图 3-38 所示的数据变化,误差在 10% 范围内,可使用 5mil 线宽进行 PCB 设计。

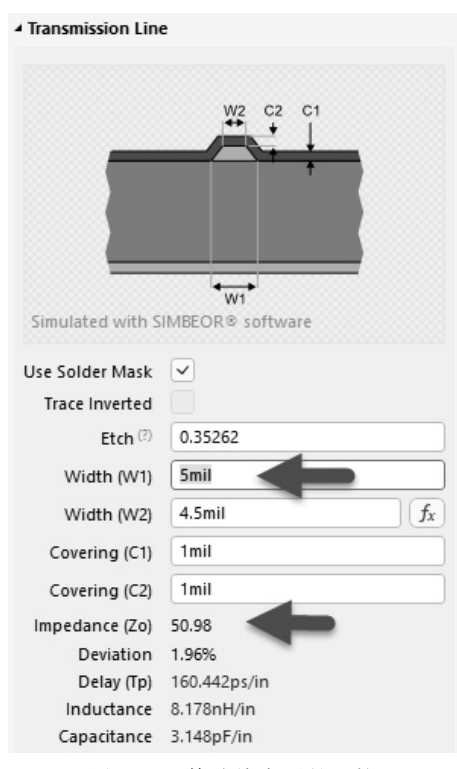

图 3-38 修改线宽后的阻抗

(7) 计算 SIN03 层单端 50Ω信号的线宽。

① 依照上述方式,单击选择阻抗配置文件中的 SIN03 层。进行阻抗参数填写,并得出 对应计算结果,如图 3-39 所示。

| Transmission Line | e                             |
|-------------------|-------------------------------|
|                   | W1                            |
| Simulated with S  | ₩2<br>IIMBEOR® software       |
| Etch (?)          | 0.36284                       |
| Width (W1)        | 5.343mil                      |
| Width (W2)        | 4.343mil <i>f<sub>x</sub></i> |
| Impedance (Zo)    | 50                            |
| Deviation         | 0.01%                         |
| Delay (Tp)        | 172.611ps/in                  |
| Inductance        | 8.63nH/in                     |
| Capacitance       | 3.452pF/in                    |
|                   |                               |

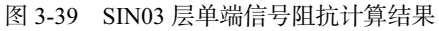

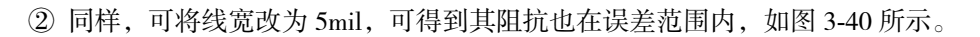

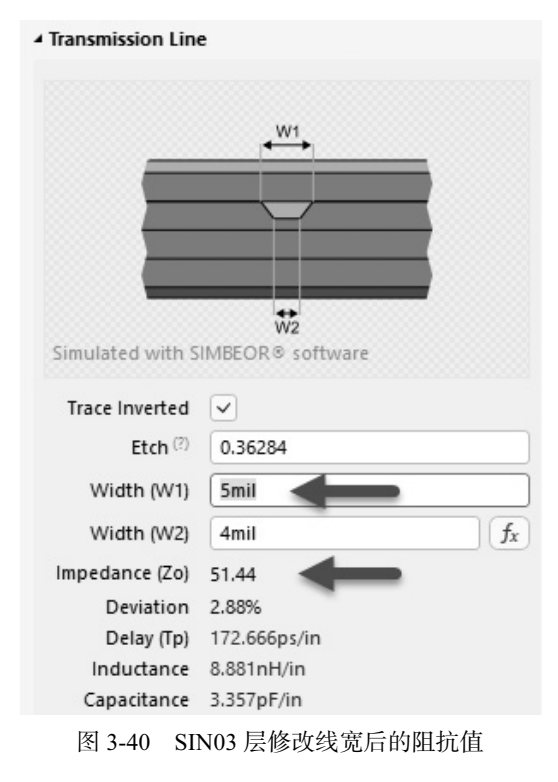

第 3 章

层叠应用及阻抗控制

----- Altium Designer 24 PCB 设计官方教程(高级实践)

(8)依照上述方式,将 SIN04 和 Bottom 层的单端 50Ω信号都计算出来,即可将 50Ω 阻抗配置文件设置好,如图 3-41 所示。

| # | Name            |              | Top Ref   | Bottom Ref | Width (W1) | Impe  | Deviati | Delay (Tp)   |  |
|---|-----------------|--------------|-----------|------------|------------|-------|---------|--------------|--|
|   | Silkscreen Top  |              |           |            |            |       |         |              |  |
|   | Solder Mask Top |              |           |            |            |       |         |              |  |
|   | Тор             | $\checkmark$ |           | 2 - GND02  | 5mil       | 50.98 | 1.96%   | 160.442ps/in |  |
|   | Dielectric1     |              |           |            |            |       |         |              |  |
| 2 | GND02           |              |           |            |            |       |         |              |  |
|   | Dielectric 3    |              |           |            |            |       |         |              |  |
| 3 | SIN03           | $\checkmark$ | 2 - GND02 |            | 5mil       | 51.44 | 2.88%   | 172.666ps/in |  |
|   | Dielectric 4    |              |           |            |            |       |         |              |  |
| 4 | SIN04           | $\checkmark$ |           | 5 - PWR05  | 5mil       | 51.44 | 2.88%   | 172.666ps/in |  |
|   | Dielectric 5    |              |           |            |            |       |         |              |  |
| 5 | PWR05           |              |           |            |            |       |         |              |  |
|   | Dielectric 2    |              |           |            |            |       |         |              |  |
| 6 | Bottom          | $\sim$       |           |            | 5mil       | 50.98 |         | 160.442ps/in |  |
|   | Solder Mask Bo  |              |           |            |            |       |         |              |  |
|   | Silkscreen Bott |              |           |            |            |       |         |              |  |

图 3-41 Single 50 阻抗配置文件

(9)按快捷键 Ctrl+S 保存阻抗配置文件,然后将阻抗配置文件应用到规则设计中。设置一个包含 50Ω阻抗信号的 Class,在线宽规则中进行如图 3-42 所示的设置。

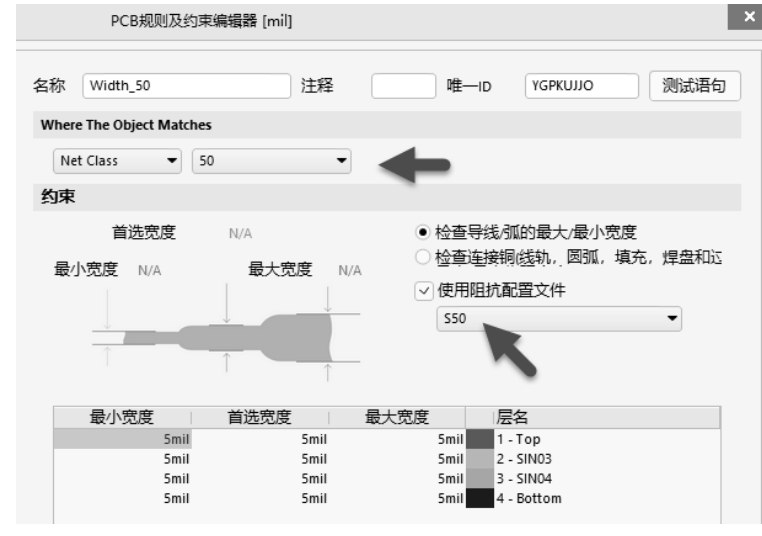

图 3-42 应用 50Ω阻抗文件设置规则

(10) 计算 TOP 层差分 100Ω信号的线宽、线距。

① 单击 Add 按钮, 创建新的配置文件, 在弹出的 Properties 面板中将 Impedance Profile 选项组参数设置好, 如图 3-43 所示, 同时调整各信号层的参考平面。

② 选择 TOP 层,在 Transmission Line 选项组中设置相关参数,可得如图 3-44 所示 结果。

| Properties          | <b>▼</b> ∓ ×   |
|---------------------|----------------|
| Layer Stack Manager |                |
| Q, Search           |                |
| ▲ Impedance Profile | Î              |
| Description         |                |
| Туре                | Differential 🔹 |
| Target Impedance    | 100            |
| Target Tolerance    | 10%            |

图 3-43 设置 100Ω 阻抗文件

③ 由于线宽与阻抗成反比,与线距成正比,可同时将线宽和线距改大,最终调整结果 如图 3-45 所示。

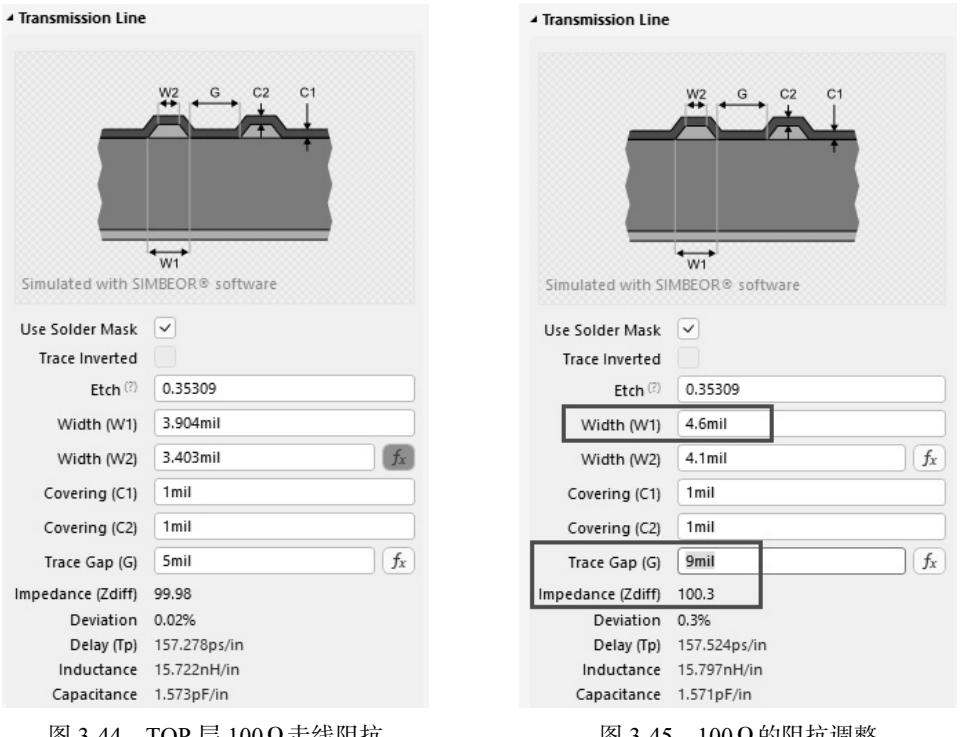

图 3-44 TOP 层 100Ω 走线阻抗

图 3-45 100 Ω 的阻抗调整

④ 计算得出的各层 100Ω差分信号的线宽、线距如图 3-46 所示。

(11) 依上述方式计算得出的各层差分 90Ω 信号的线宽、线距如图 3-47 所示。

(12)隔层参考。产品设计中,会遇到Wi-Fi、蓝牙等射频信号,要求控制50Ω阻抗, 同时射频线对信号质量要求很高,考虑到抗干扰、衰减及趋肤效应等多方面原因,加粗走 线是很有必要的。布线加粗、带来的问题就是阻抗减小、因此、需要将阻抗恢复到  $50\Omega$ 、 可以采取加大层厚的方式来调高阻抗,用户可以考虑挖空相邻层,参考下一层,即所谓的 "隔层参考"。

第 3 音

层叠应

加及 頯 抗 控 匍

# <sub>[</sub>------ Altium Designer 24 PCB 设计官方教程(高级实践)

| # | Name            |   | Top Ref   | Bottom Ref | Width (W1) | Trace Ga | Impe   | Deviati | Delay (Tp)   |
|---|-----------------|---|-----------|------------|------------|----------|--------|---------|--------------|
|   | Silkscreen Top  |   |           |            |            |          |        |         |              |
|   | Solder Mask Top |   |           |            |            |          |        |         |              |
| 1 |                 | ~ |           | 2 - GND02  | 4.6mil     | 9mil     | 100.3  | 0.3%    | 157.524ps/in |
|   | Dielectric1     |   |           |            |            |          |        |         |              |
| 2 | GND02           |   |           |            |            |          |        |         |              |
|   | Dielectric 3    |   |           |            |            |          |        |         |              |
| 3 | SIN03           | ~ | 2 - GND02 |            | 4mil       | 10mil    | 101.39 | 1.39%   | 173.371ps/in |
|   | Dielectric 4    |   |           |            |            |          |        |         |              |
| 4 | SIN04           | ~ |           | 5 - PWR05  | 4mil       | 10mil    | 101.39 | 1.39%   | 173.371ps/in |
|   | Dielectric 5    |   |           |            |            |          |        |         |              |
| 5 | PWR05           |   |           |            |            |          |        |         |              |
|   | Dielectric 2    |   |           |            |            |          |        |         |              |
| 6 | Bottom          | ~ | 5 - PWR05 |            | 4.6mil     | 9mil     | 100.3  | 0.3%    | 157.523ps/in |
|   | Solder Mask Bo  |   |           |            |            |          |        |         |              |
|   | Silkscreen Bott |   |           |            |            |          |        |         |              |

图 3-46 Differential\_100 阻抗配置文件

| # | Name            |              | Top Ref   | Bottom Ref | Width (W1) | Trace Ga | Impe  | Deviati | Delay (Tp)   |
|---|-----------------|--------------|-----------|------------|------------|----------|-------|---------|--------------|
|   | Silkscreen Top  |              |           |            |            |          |       |         |              |
|   | Solder Mask Top |              |           |            |            |          |       |         |              |
| 1 |                 | $\checkmark$ |           | 2 - GND02  | 5mil       | 5.5mil   | 90.98 | 1.08%   | 157.156ps/in |
|   | Dielectric1     |              |           |            |            |          |       |         |              |
| 2 | GND02           |              |           |            |            |          |       |         |              |
|   | Dielectric 3    |              |           |            |            |          |       |         |              |
| 3 | SIN03           | $\checkmark$ | 2 - GND02 |            | 4mil       | 5.2mil   | 90.09 | 0.1%    | 173.749ps/in |
|   | Dielectric 4    |              |           |            |            |          |       |         |              |
| 4 | SIN04           | $\checkmark$ |           | 5 - PWR05  |            | 5.2mil   | 90.09 |         | 173.749ps/in |
|   | Dielectric 5    |              |           |            |            |          |       |         |              |
| 5 | PWR05           |              |           |            |            |          |       |         |              |
|   | Dielectric 2    |              |           |            |            |          |       |         |              |
| 6 | Bottom          | $\checkmark$ | 5 - PWR05 |            | 5mil       | 5.5mil   | 90.98 | 1.08%   | 157.156ps/in |
|   | Solder Mask Bo  |              |           |            |            |          |       |         |              |
|   | Silkscreen Bott |              |           |            |            |          |       |         |              |

图 3-47 Differential\_90 阻抗配置文件

① 假设射频信号在 Top 层,参考 GND02 层,按前文计算,其线宽为 5mil。

② 为了达到设计要求,将参考平面改为 SIN03 层,在层叠管理器中单击 Add 按钮新增 一个 RF\_50 的阻抗配置文件,并设置相关参数,如图 3-48 所示。

| Properties          | <b>▼</b> ₽× |  |  |  |  |  |  |
|---------------------|-------------|--|--|--|--|--|--|
| Layer Stack Manager |             |  |  |  |  |  |  |
| Q Search            |             |  |  |  |  |  |  |
| ▲ Impedance Profile |             |  |  |  |  |  |  |
| Description         | RF_50       |  |  |  |  |  |  |
| Туре                | Single 🔹    |  |  |  |  |  |  |
| Target Impedance    | 50          |  |  |  |  |  |  |
| Target Tolerance    | 5%          |  |  |  |  |  |  |

图 3-48 RF\_50 阻抗配置文件

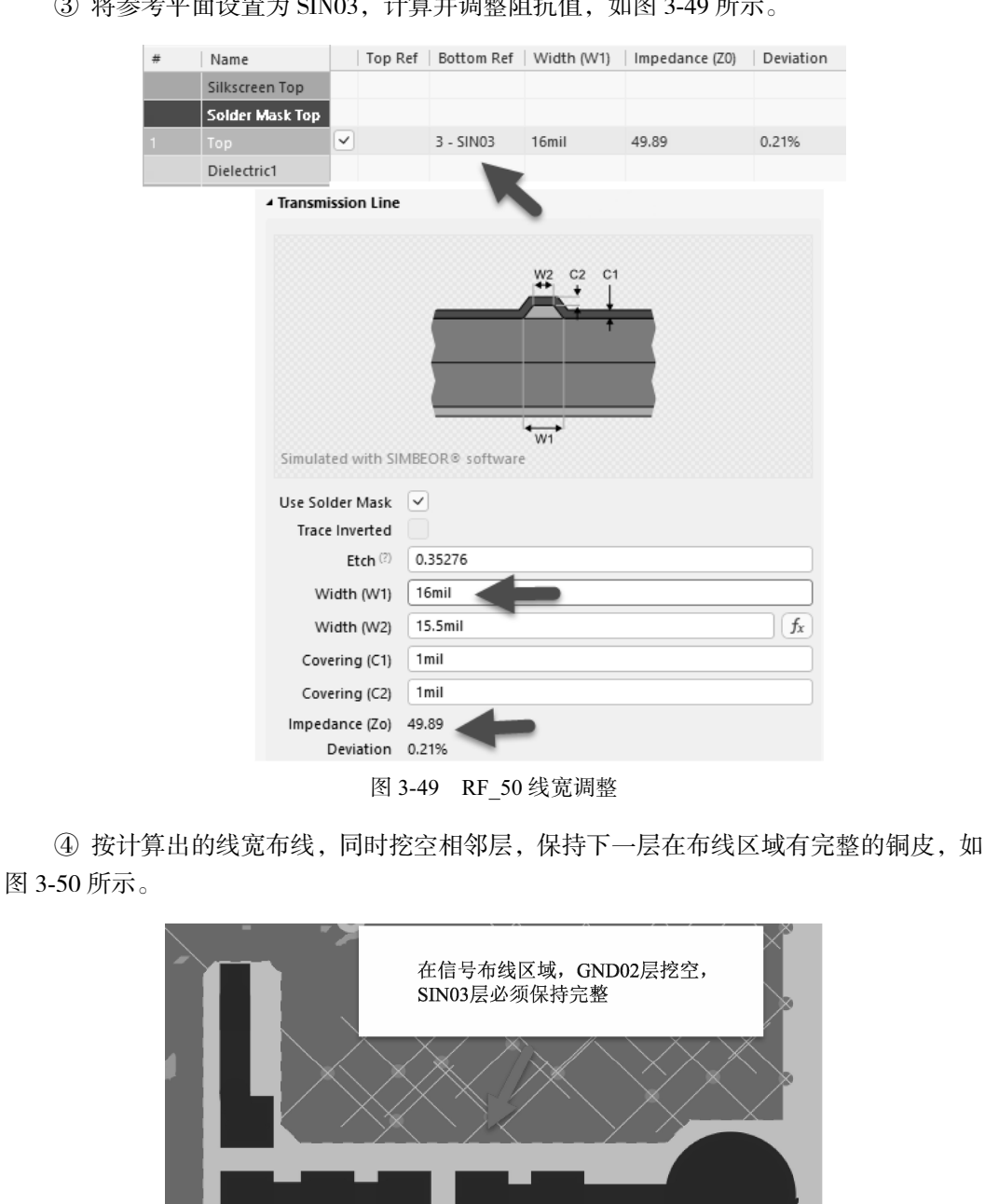

#### ③ 将参考平面设置为 SIN03, 计算并调整阻抗值, 如图 3-49 所示。

图 3-50 RF 布线处理 ⑤ 隔层参考使用与否和层厚度有极大的关系,过大的厚度将导致计算出的线宽过大,

🔳 [1] Top 🔲 [2] GND02 🔳 [3] SIN03 🔳 [4] SIN04 📕 [5] PWR05 📕 [6] Bottom 📕 Assembly Drawin

所以在4层及4层以下的PCB并不适用。

第 3 査

层叠应用及阻抗

~ 控制